# LAPORAN PRAKTIK KERJA LAPANGAN PADA DEPARTEMEN AKUNTANSI DAN PAJAK PT TRAKTOR NUSANTARA

EKO HASIHOLAN 8335154004

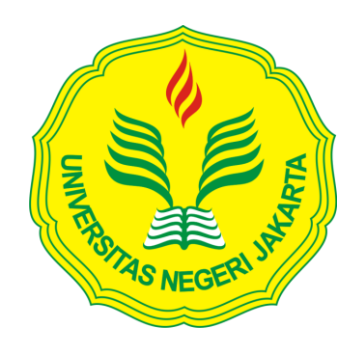

Laporan Praktik Kerja Lapangan ini ditulis untuk memenuhi salah satu persyaratan mendapatkan Gelar Sarjana Ekonomi pada Fakultas Ekonomi Universitas Negeri Jakarta

PROGRAM STUDI S1 AKUNTANSI FAKULTAS EKONOMI UNIVERSITAS NEGERI JAKARTA 2019

# LEMBAR PERSETUJUAN SEMINAR

| Judul            | : Laporan Praktik Kerja Lapangan pada |  |  |
|------------------|---------------------------------------|--|--|
|                  | PT Traktor Nusantara                  |  |  |
| Nama Praktikan   | : Eko Hasiholan                       |  |  |
| Nomor Registrasi | : 8335154004                          |  |  |
| Program Studi    | : S1 Akuntansi                        |  |  |

Jakarta, 11 Januari 2019

Menyetujui, Koordinator Program Studi S1 Akuntansi Pembimbing

Dr. I Gusti Ketut Agung Ulupui, S.E., M.Si., Ak., CA. NIP 19661213 199303 2003 Dr. Rida Prihatni, S.E., M.Si., Ak., CA. NIP. 19760425200112002

#### LEMBAR PENGESAHAN

Koordinator Program Studi S1 Akuntansi Fakultas Ekonomi Universitas Negeri Jakarta

Mup

Dr. I Gusti Ketut Agung Ulupui, SE.,M.Si.,Ak.,CA. NIP.196612131993032003

Nama

Ketua Penguji

Tanda Tangan

Tanggal

31/1-2019

Diah Armeliza, SE, M.Ak NIP. 197904292005012001 Penguji Ahli

Muhammad Yusuf, SE, MM NIDN. 8895000016 Dosen Pembimbing

Dr. Rida Prihatni, S.E, M.Si., Ak., CA.

NIP. 19760425200112002

Zaumh \_\_\_\_\_

30/1-2019

1/2-2019

## **KATA PENGANTAR**

Puji Syukur kepada Tuhan Yesus Kristus yang telah memberikan berkat kesehatan, sehingga praktikan dapat melaksanakan serta menyelesaikan Laporan Praktik Kerja Lapangan (PKL) pada PT Traktor Nusantara di Kawasan Industri Pulogadung (JIEP). Laporan PKL ini disusun dalam rangka memenuhi sebagian syarat menyelesaikan pendidikan S1 Akuntansi di Fakultas Ekonomi Universitas Negeri Jakarta.

Dalam menyusun Laporan PKL praktikan banyak mendapat dukungan dari berbagai pihak. Mungkin tanpa dukungan tersebut, praktikan tidak akan mampu menyelesaikan laporan ini sendirian. Oleh karena itu, praktikan mengucapkan terima kasih kepada:

- Kedua orang tua yang telah membesarkan saya sampai dapat mampu duduk di bangku perkuliahan;
- 2. Dr. Dedi Purwana ES. M.Bus., selaku Dekan FE UNJ;
- Dr. I Gusti Ketut Agung Ulupui, SE., M.Si., Ak., CA. selaku Koordinator Program Studi S1 Akuntansi;
- 4. Dr. Rida Prihatni, S.E., M.Si., Ak., CA. selaku dosen pembimbing;
- Bapak Jodi Kawantoro, Bapak Mauludin, dan Bapak Faisol selaku Direktur Keuangan, Manajer Umum, dan Manajer Akuntansi dan Pajak Traktor Nusantara;
- Bapak Dimas Satria yang telah menjadi pembimbing selama pelaksanaan PKL;

iv

- Pak Madjid, Pak Zidni, Pak Huda, Pak Min, Pak Pur, Pak Sukendro, Pak Adam, Pak Jarwo, dan Pak Iman yang telah mengajarkan saya tentang dunia akuntansi sesungguhnya;
- Seluruh karyawan Traktor Nusantara yang telah membantu kegiatan PKL;
- 9. Keluarga besar S1 Akuntansi A 2015 FE UNJ yang telah mendukung proses penyusunan laporan PKL.

Penulis menyadari bahwa masih banyak kekurangan yang terdapat di dalam Laporan PKL ini. Oleh karena itu penulis sangat senang jika pembaca memberikan kritik dan saran yang dapat membuat penulis lebih belajar lagi dalam menyusun laporan.

Jakarta, 11 Januari 2019

Penulis

# **DAFTAR ISI**

| Hala<br>iii                                       | aman<br>i |
|---------------------------------------------------|-----------|
| LEMBAR PENGESAHAN                                 | ii        |
| KATA PENGANTAR                                    | v         |
| DAFTAR ISI v                                      | /i        |
| DAFTAR GAMBAR                                     | /ii       |
| DAFTAR LAMPIRAN                                   | /iii      |
| BAB I PENDAHULUAN                                 |           |
| A. Latar Belakang PKL 1                           | L         |
| B. Maksud dan Tujuan PKL 4                        | ł         |
| C. Kegunaan PKL 4                                 | ł         |
| D. Tempat PKL                                     | 5         |
| E. Jadwal Waktu PKL                               | 5         |
| BAB II TINJUAN UMUM TEMPAT PRAKTIK KERJA LAPANGAN |           |
| A. Sejarah PT Traktor Nusantara                   | 0         |
| B. Struktur Organisasi PT Traktor Nusantara 1     | 2         |
| C. Kegiatan Umum PT Traktor Nusantara             | 5         |
| BAB III PELAKSANAAN PRAKTIK KERJA LAPANGAN        |           |
| A. Bidang Kerja                                   | 20        |
| B. Pelaksanan Kerja 2                             | 20        |
| C. Kendala yang Dihadapi 2                        | 29        |
| D. Cara Mengatasi Kendala 2                       | 29        |
| BAB IV KESIMPULAN                                 |           |
| A. Kesimpulan                                     | 31        |
| B. Saran                                          | 32        |
| DAFTAR PUSTAKA                                    | 34        |
| LAMPIRAN-LAMPIRAN                                 | 35        |

# DAFTAR LAMPIRAN

## Halaman

| Lampiran 1: Surat Permohonan PKL               | 36 |
|------------------------------------------------|----|
| Lampiran 2: Kegiatan Harian                    | 37 |
| Lampiran 3: Struktur Organisasi                | 40 |
| Lampiran 4: Langkah-langkah Mencetak Invoice   | 41 |
| Lampiran 5: Langkah-langkah Register Cancel    | 45 |
| Lampiran 6: Langkah-langkah Memposting Piutang | 49 |
| Lampiran 7: Hasil Input dari PIB               | 55 |
| Lampiran 8: Hasil Input dari Faktur Pajak      | 56 |
| Lampiran 9: Surat Keterangan PKL               | 57 |
| Lampiran 10: Penilaian PKL                     | 58 |
| Lampiran 11: Absensi PKL                       | 59 |
| Lampiran 12: Kartu Konsultasi PKL              | 62 |

# DAFTAR GAMBAR

## Halaman

Gambar II.1: Struktur Organisasi......13

# BAB I PENDAHULUAN

#### A. Latar Belakang

Sejak dilahirkan ke muka bumi, manusia diciptakan untuk belajar. Manusia belajar tanpa mengenal umur sampai pada usia tua. Pola pikir yang dimiliki tentunya terus berkembang setiap harinya. Sehingga semakin harinya, perkembangan pola pikir manusia ini semakin memperketat persaingan sumber daya manusia di bumi ini.

Praktikan disini menyadari bahwa semakin berkembangnya pola pemikiran manusia, maka tantangan dalam memasuki dunia kerja pun semakin ketat pula. Maka, diperlukan bekal yang memumpuni dalam bersaing dengan sumber daya manusia lainnya. Bekal inilah yang nantinya menjadi faktor yang menjadi pertimbangan pelaku usaha dalam menentukan pilihan sumber daya yang akan bekerja pada instansinya.

Praktikan juga menyadari bahwa jumlah pengangguran di Indonesia masih dalam angka yang tinggi. Meskipun menurun, namun angka pengangguran di Indonesia belum bisa dibilang telah memasuki angka yang rendah. Oleh karena itu juga, praktikan mawas diri dan selalu ingin mengembangkan kompetensi diri agar memiliki karir yang baik dan tidak menjadi pengangguran setelah lulus nanti.

Pendidikan, keterampilan, dan pengetahuan yang tinggi dibutuhkan sebagai syarat dalam memasuki dunia kerja. Untuk itu, Universitas Negeri Jakarta diharapkan mampu menghasilkan lulusan yang berkualitas dan memiliki kompetensi yang tinggi. Lulusan inilah yang nantinya diharapkan mampu bersaing dengan lulusan kampus-kampus lainnya.

Dalam upaya meningkatkan mutu dan kualitas lulusan perguruan tinggi dibutuhkan pelatihan kepada mahasiswa itu sendiri. Dengan pelatihan ini, mahasiswa diharapkan mampu bersaing dengan lulusan lainnya. Hal ini diadakan karena dalam dunia kerja, keterampilan teknis bukanlah satu-satunya modal dalam bersaing. Pengalaman dalam praktik kerja lapangan juga dibutuhkan dalam seleksi dunia kerja.

Praktik kerja lapangan diadakan oleh lembaga pendidikan agar lulusan yang berkualitas dapat tercipta dan dapat bersaing dengan lulusan lembaga pendidikan lainnya. PKL juga diharapkan mampu mencetak lulusan yang mampu beradaptasi dengan lingkungan kerja yang tentunya sangat berbeda dengan lingkungan kampus.

Dengan pemberian keterampilan ini, diharapkan mahasiswa dapat bersaing di dunia kerja dan pada akhirnya tidak menambah jumlah pengangguran di Indonesia. Praktik kerja lapangan ini juga diharapkan menjadikan mahasiswa menjadi sumber daya yang terampil dan unggul baik dalam segi intelektual dan organisasional.

Ada banyak hal yang dapat mahasiswa pelajari selama pelaksanaan PKL. Pertama, mahasiswa dilatih untuk cepat dalam melaksanakan tugas yang diberika. Bukan hanya cepat, namun pekerjaan yang dihasilkan dapat terselesaikan sesuai dengan target pencapaian yang diberikan instansi terkait. Mahasiswa juga dituntut cepat tanggap dalam menyelesaikan setiap permasalahan yang didapatkan selama melaksanakan PKL. Solusi yang konkrit diharapkan dapat muncul dari pemikiran praktikan dalam memecahkan masalah tersebut.

Ilmu-ilmu yang telah dipelajari selama bangku perkuliahan harus diterapkan mahasiswa dalam mempelajari setiap pekerjaan yang didapatkan. Ilmu akuntansi ini juga dapat dikembangkan oleh mahasiswa dengan belajar dari pegawai dari instansi tempat praktikan melaksanakan kegiatan PKL.

Beberapa poin tersebut diharapkan mampu mengembangkan kemampuan berpikir mahasiswa dalam mengembangkan potensi yang ada pada dirinya. Jika praktikan mampu melaksanakannya dengan baik, maka praktikan tidak akan kesulitan dalam beradaptasi dengan lingkungan kerja yang akan dihadapinya di masa yang akan mendatang.

Praktikan sebagai mahasiswa S1 Akuntansi Fakultas Ekonomi Universitas Negeri Jakarta berkewajiban mengikuti kegiatan praktik kerja lapangan. Praktik kerja lapangan merupakan salah satu mata kuliah dengan bobot 2 SKS menjadi salah satu persyaratan sebagai syarat dalam mendapatkan gelar sarjana pada Fakultas Ekonomi Universitas Negeri Jakarta.

Praktikan mendapatkan kesempatan melaksanakan kegiatan praktik kerja lapangan pada salah satu perusahaan dagang, yakni PT Traktor Nusantara. Praktikan ditempatkan Departemen Akuntansi dan Pajak.

#### **B.** Maksud dan Tujuan PKL

#### 1. Maksud PKL

- a. Untuk menyelesaikan mata kuliah Praktik Kerja Lapangan sebagai persyaratan kelulusan program studi akuntansi Fakultas Ekonomi Universitas Negeri Jakarta.
- b. Memberikan gambaran secara umum wujud dunia kerja sesungguhnya.
- c. Memahami lebih lanjut ilmu akuntansi terutama di perusahaan dagang.

#### 2. Tujuan PKL

- a. Memberikan pengalaman baru kepada mahasiswa dalam lingkungan kerja yang sesungguhnya demi mempersiapkan diri memasuki dunia kerja ketika lulus nantinya.
- b. Mengembangkan pengetahuan atas ilmu akuntansi dan penerapannya pada dunia kerja.
- c. Mengembangkan tanggung jawab mahasiswa atas tugas yang diberikan.

### C. Kegunaan PKL

Kegiatan Praktik Kerja Lapangan ini memberikan banyak manfaat yang besar bagi mahasiswa (Praktikan), perguruan tinggi dan perusahaan. Adapun kegunaan dari diadakannya PKL ini antara lain:

#### 1. Bagi Praktikan

- a. Dapat mengenali beberapa jenis pekerjaan yang merupakan pengimenteplasian ilmu akuntansi yang sudah dipelajari pada bangku kuliah.
- Mengenali proses operasional dari perusahaan tempat praktikan melaksanakan PKL.
- c. Mengembangkan cara berkomunikasi dengan sesama.
- d. Mengembangkan rasa tanggung jawab, kepercayaan diri, dan kepekaan melalui tugas-tugas yang diberikan kepada praktikan.
- e. Menumbuhkan kreativitas dalam memecahkan suatu masalah.

#### 2. Bagi Perusahaan

- Membangun hubungan dengan Universitas Negeri Jakarta terutama prodi Akuntansi dan Fakultas Ekonomi.
- b. Membantu pekerjaan operasional dari karyawan perusahaan tersebut.
- c. Pengimenteplasian tanggung jawab sosial perusahaan.

#### 3. Bagi Fakultas Ekonomi Universitas Negeri Jakarta

- a. Membangun hubungan baik dengan perusahaan terkait.
- Media promosi untuk memperkenalkan kualitas dari mahasiswa Fakultas Ekonomi.
- c. Sarana untuk menyiapkan tenaga kerja di masa yang akan datang.

#### D. Tempat Praktik Kerja Lapangan

Praktikan melaksanakan PKL di Traktor Nusantara yang merupakan suatu perusahaan yang menjual alat-alat berat dan genset yang dibeli dari luar negeri.

Berikut ini merupakan informasi data perusahaan tempat pelaksanaan PKL:

| nama Perusahaan | : PT Traktor Nusantara        |
|-----------------|-------------------------------|
| alamat          | : Kawasan Industri Pulogadung |
|                 | Jalan Pulogadung Nomor 32     |
|                 | Jakarta 13930                 |
| telepon         | : (021) 4608836               |

Alasan praktikan memilih melaksanakan praktik kerja lapangan di PT Traktor Nusantara yaitu karena ingin mengetahui lebih dalam mengenai proses akuntansi dalam perusahaan dagang. PT Traktor Nusantara juga memiliki jarak yang relatif dekat dengan tempat tinggal praktikan.

#### E. Jadwal dan Waktu PKL

Praktikan menjalani PKL dimulai pada tanggal 23 Juli sampai dengan tanggal 19 Sepetember 2018, bertempat di PT Traktor Nusantara, Pulogadung, Jakarta Timur. Berikut adalah perincian tahap pelaksanaan PKL:

#### 1. Tahap Persiapan

Praktikan terlebih dahulu mendatangi perusahaan-perusahaan untuk mengetahui informasi terkait dengan magang mahasiswa. Lalu dilanjutkan dengan mengurus surat permohonan PKL ke Badan Administrasi Akademik dan Keuangan (BAAK) yang ditujukan kepada Astra Isuzu, Assa Rent, Adira Finance, serta Badan Pajak dan Retribusi Daerah. Setelah mengirimkan permohonan PKL, praktikan akhirnya mendapat izin untuk melaksanakan PKL di Unit Pelayanan Pajak Daerah Cilincing. Praktikan ditempatkan disana karena lokasi kantor yang cukup dekat dari tempat tinggal praktikan.

Selama 3 hari melaksanakan PKL, dimulai dari tanggal 18-20 Juli 2018, Praktikan hanya mendapatkan tugas pengadministrasian data. Akhirnya praktikan memilih untuk mencoba mengajukan permohonan ke instansi-instansi lainnya yakni beberapa Kantor Akuntan Publik serta PT Traktor Nusantara. Pada tanggal 20 Juli 2018, praktikan mendapat izin untuk memulai PKL sejak tanggal 23 Juli 2018.

#### 2. Tahap Pelaksanaan

Praktikan memulai PKL sejak tanggal 23 Juli 2018 sampai dengan tanggal 19 September 2018. Pelaksanaan PKL dilakukan setiap hari kerja, dari hari Senin sampai dengan hari Jumat dimulai dari jam 08.00 WIB sampai dengan pukul 17.00 WIB. Waktu istirahat di Traktor Nusantara dimulai pukul 12.00 sampai pukul 13.00 WIB. Sedangkan pada hari Jumat, istirahat dimulai pada pukul 11.30 karena adanya shalat Jumat.

### 3. Tahap Pelaporan

Praktikan menyusun laporan PKL dengan tujuan untuk menyelesaikan mata kuliah Praktik Kerja Lapangan sebagai salah satu syarat untuk menyelesaikan pendidikan S1 Akuntansi. Penyusunan laporan dilaksanakan mulai dari bulan September sampai dengan November 2018. Praktikan menulis laporan ini atas bimbingan dari Ibu Ridha.

#### **BAB II**

### TINJAUAN UMUM TEMPAT PRAKTIK KERJA LAPANGAN

#### A. Sejarah PT Traktor Nusantara

PT Traktor Nusantara didirikan pada 11 Juni 1974 oleh Astra International dan Gramedia Group, dan memulai bisnisnya di Jalan Majapahit, Jakarta. Pada tahun yang sama Traknus ditetapkan sebagai distributor tunggal traktor pertanian merek Massey Ferguson. Dua tahun setelah berdirinya perusahaan, Traknus ditetapkan sebagai distributor mesin merek Perkins.

Pada tahun 1980, Traknus mengembangkan bisnisnya dengan menjadi distributor tunggal peralatan industrial merek Toyota. Satu tahun setelahnya, Traknus resmi menjadi distributor tunggal Hitachi Sumitomo Crane dan Link Belt Crane.

Tanggal 23 Maret 1983, Traktor Nusantara mendirikan anak perusahaan yakni PT Swadaya Harapan Nusantara. PT Swadaya Harapan Nusantara memulai bisnisnya dalam bidang perakitan Toyota Forklift dan Traktor Pertanian merek Massey Ferguson. Pada 2 Januari 1989, PT Traktor Nusantara menempati kantor pusatnya di Jalan Pulogadung nomor 32, Kawasan Industri Pulogadung, Jakarta.

Di tahun 1993, Traknus mulai menggunakan aplikasi komputer (dealerman) yang mengintegrasikan bisnis suku cadang, *service*, keuangan, dan akuntansi. 4 tahun setelahnya, Gedung Pusat Pelatihan resmi digunakan untuk aktivitas pelatihan dan loka karya oleh Departemen Servis. Gedung ini berada di Jalan Rawasumur III Nomor 3-5, Kawasan Industri Pulogadung, Jakarta. Lalu pada tahun 2000, PT Traktor Nusantara ditetapkan sebagai distributor peralatan konstruksi jalan merek Sakai.

Beberapa tahun setelahnya, yakni pada tahun 2003, Traknus menerima sertifikat manajemen mutu ISO 9001:2003. Setahun setelahnya, terjadi perubahan kepemilikan saham menjadi Astra International dan Sumitomo Corporation. 2005, Traknus Dan pada mulai mengimplementasikan SAP dalam melakukan kegiatan seluruh operasionalnya.

Tahun 2008, Traknus resmi menjadi distributor *compressor* merek Gardner Denver dan Compair. Setelah 3 tahun, Traknus ditetapkan sebagai distributor *mini excavator* merk Cubota, *forklift* merk BT dan juga Ramond. Pada 2012, PT Traktor Nusantara ditetapkan sebagai distributor *crawler carrier* merek Canycom. Dan pada tahun 2015 dan 2017, Traknus menjadi distributor traktor merk TYM dan kompresor udara merk Ingesoll Rand.

PT Traktor Nusantara memiliki visi "to be excellent company by offering solution in industrial, agricultural, power generation and road construction with the best value". Sedangkan misi yang dimiliki dalam mewujudkan visi tersebut yaitu "to create the best value for our stakeholder."

Beberapa penghargaan dan sertifikasi yang diterima oleh PT Traktor Nusantara yaitu Toyota After Sales Service Evaluation and Certification, Best Asia Achiever Award by Chikusui Canycom Incorporated pada tahun 2011, Sales Award by Toyota Industries Corporation pada 2013, Perkins Outstanding Parts Sales Performance, Perkins Outstanding Engine Sales Performance, dan Toyota After Sales Service Evaluation and Certification pada tahun 2014.

#### B. Struktur Organisasi PT Traktor Nusantara

Setiap organisasi membentuk struktur demi menjalankan kegiatan operasionalnya. Tujuan perusahaan akan lebih mudah tercapai jika struktur perusahaan terbentuk dengan jelas sesuai dengan perencanaan yang dilakukan. Setiap bagian dalam struktur organisasi memiliki perannya masing-masing dalam mencapai tujuan perusahaan.

PT Traktor Nusantara dipimpin oleh dewan direksi yang dikepalai oleh seorang presiden direktur dan diawasi oleh dewan komisaris. Presiden direktur dibantu oleh 2 orang wakil presiden direktur dan 5 orang direktur lain dibawahnya. Direktur tesebut yakni direktur keuangan dan administrasi, direktur pemasaran dan penjualan, direktur hubungan eksternal, direktur hubungan prinsipal, dan direktur dukungan produk.

Struktur PT Traktor Nusantara secara keseluruhan dapat dilihat pada lampiran 3. Namun, praktikan tidak dapat menjelaskan tugas dari setiap komponen yang ada pada struktur umum PT Traktor Nusantara karena keterbatasan informasi yang didapatkan.

Praktikan mendapatkan kesempatan menempati bagian dukungan produk, keuangan & *human capital*. Bagian ini terbagi lagi menjadi 3 bagian yakni komponen, layanan, serta keuangan, akuntansi, *human*  *capital*, IT, GA & S-EHS IR. Berikut struktur yang dimiliki bagian keuangan, akuntansi, *human capital*, IT, GA & S-EHS IR:

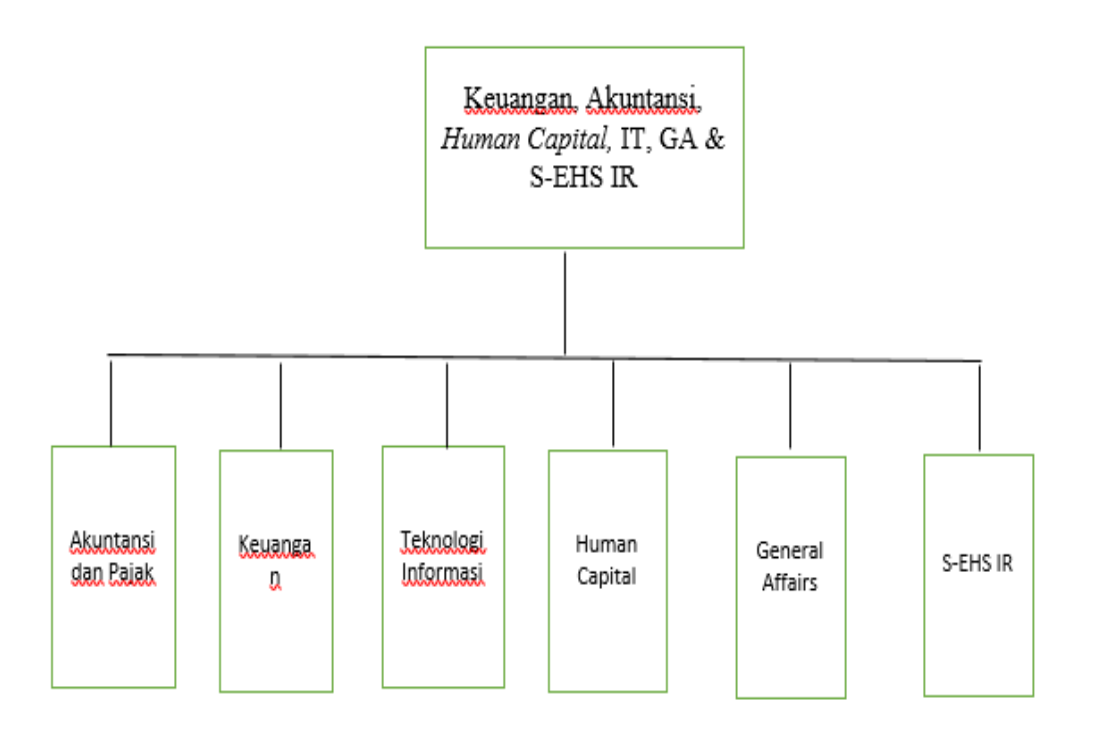

#### Sumber: Data Perusahaan

#### Gambar II.1 Struktur Organisasi

Bagian keuangan, akuntansi dan pajak, teknologi informasi, *human capital, general affairs,* dan s-ehs &ir ini dikepalai oleh seorang Manajer Umum yang bertugas mengkoordinasikan masing-masing manajer departemen. Setiap koordinasi pada bagian ini harus melalui persetujuan yang bersangkutan. Berikut merupakan tugas dan tanggung jawab pada masing-masing departemen:

1. Departemen Akuntansi dan Pajak

Praktikan mendapatkan kesempatan menempati Departemen Akuntansi dan Pajak. Departemen ini dipimpin oleh Bapak Faisol sebagai manajer yang memiliki tanggung jawab kepada manajer umum diatasnya. Departemen ini mengurusi pelaporan keuangan, *costing*, pajak, *invoicing*, *cash in*, *dan cash out*.

2. Departemen Keuangan

Departemen Keuangan bertugas mengurusi keuangan PT Traktor Nusantara terutama dalam pembayaran yang diterima dari *costumer* dan yang dibayarkan kepada vendor. Selain itu, setiap proses pembayaran keluar yang dilakukan masing-masing departemen harus melalui persetujuan dari departemen ini.

3. Departemen Teknologi dan Informasi

Departemen Teknologi Informasi bertanggung jawab atas pemanfaatan teknologi oleh perusahaan dalam menjalankan fungsi operasionalnya. Publikasi melalui website merupakan salah satu bentuk kerja departemen ini. Setiap aplikasi yang bermanfaat dalam menunjang kegiatan operasional digunakan dalam menciptakan efisiensi dalam kegiatan penjualan.

4. Departemen Human Capital

Departemen ini memiliki peran besar dalam melakukan proses rekrutmen karyawan. Seleksi dilakukan demi mendapatkan karyawan yang berkualitas dalam meningkatkan efisiensi. Pengembangan dan pelatihan juga dilakukan dalam meningkatkan kualitas individu pada perusahaan. Selain 2 fungsi tersebut bagian ini juga bertanggung jawab dalam mengukur kompensasi dan hubungan antar karyawan.

#### 5. General Affairs

Departemen ini menyediakan setiap barang atau peralatan yang dibutuhkan masing-masing departemen dalam menjalankan kegiatan operasional. Contoh peralatan yang disediakan yakni alat tulis, kertas, printer, dan lain-lain.

#### 6. S-EHS & IR

Departemen ini terdiri dari EHS (*environmental health safety*) bertujuan mencapai sasaran dan tujuan dalam aspek keselamatan, keamanan, dan lingkungan kerja dan IR (*Industrial Relation*) yang bertujuan membangun hubungan antar komponen perdagangan baik internal maupun eksternal. EHS dalam perusahaan bertugas meminimalisirkan kecelakaan kerja yang berpotensi terjadi. Sedangkan IR bertanggung jawab menyelesaikan keluhan industry dan perselisihan di tempat kerja.

#### C. Kegiatan Umum PT Traktor Nusantara

PT Traktor Nusantara merupakan perusahaan yang menyediakan kebutuhan alat-alat berat yang dapat mendukung beberapa sektor, yaitu:

1. Sektor Industri

Sektor Industri adalah salah satu sektor terpenting dalam perekonomian Indonesia. Mulai dari industri makanan dan minuman, tekstil, bubur kertas dan kertas, sampai dengan industri otomotif beserta suku cadangnya.

Seluruh industri tersebut membutuhkan alat-alat pendukung yang handal untuk menjamin kualitas dan kuantitas produksinya. Alat-alat pendukung tersebut juga memerlukan dukungan purna jual yang harus siap setiap saat.

PT Traktor Nusantara memahami kebutuhan sektor industri ini dan turut berperan serta mengembangkannya dengan menjadi agen beberapa peralatan dan perlengkapan pendukung seperti *forklift* merek Toyota yang berbahan bakar diesel, bensin, gas, minyak cair, dan baterai; *Skid Steer Loader* merek Toyota; *Car Battery Towing* (CBT) merek Toyota; *Towing Tractor* merek Toyota yang berbahan bakar diesel dan bensin; mesin merek Perkins; *Forklift* merek BT & Raymond; generator listrik merek Traknus genset (*open type* dan *silent type*) serta instalasi dan panel pendukungnya; generator listrik merek FG Wilson (*open type* dan *silent type*) serta instalasi dan panel pendukungnya; dan kompresor udara merek Gardner Denver & Compair.

Selain menjual alat-alat baru, untuk memenuhi kebutuhan konsumen sektor industri, PT Traktor Nusantara juga menyediakan layanan penyewaaan *forklift* dan generator listrik, tukar tambah alat lama dengan alat baru untuk *forklift* dan generator listrik, menjual alat bekas bergaransi untuk *forklift* dan generator listrik, dan rekondisi alat konsumen.

#### 2. Sektor Pertanian

Sebagai negara agraris, pada saat ini sektor pertanian merupakan sektor terpenting untuk menunjang perkembangan ekonomi Indonesia. Sektor Pertanian yang saat ini sangat berkembang adalah perkebunan sawit dan tebu. Seiring dengan perkembangan industri pangan dunia, saat ini tanaman pangan juga mulai dikembangkan secara serius. Untuk mendukung sektor pertanian ini, PT Traktor Nusantara menyediakan alat pendukung mulai dari permbukaan lahan, penanaman, perawatan, pemanenan, sampai dengan proses hasil panen, serta alat-alat untuk pemeliharaan jalan di perkebunan.

Seluruh proses di sektor pertanian ini membutuhkan alat-alat pendukung yang handal untuk menjamin kualitas dan kuantitas produksinya. Alat-alat pendukung tersebut juga memerlukan dukungan purna jual yang harus siap setiap saat. PT Traktor Nusantara mengageni alat-alat yang dapat menunjang sektor pertanian ini, yaitu traktor pertanian merek Massey Ferguson; alatalat pertanian, seperti bajak piring, garu, pemotong rumput, dan rotavator; peralatan untuk jalan merek Sakai; peralatan merek Kubota mini excavator; peralatan merek Canycom crawler; generator listrik merek Traknus genset (*open type* dan *silent type*) serta instalasi dan panel pendukungnya; generator listrik merek FG Wilson (*open type* dan *silent type*) serta instalasi dan panel pendukungnya; dan Traktor TYM.

Selain menjual alat-alat baru, untuk memenuhi kebutuhan konsumen sektor pertanian, PT Traktor Nusantara juga menyediakan layanan penyewaaan traktor pertanian dan generator listrik; tukar tambah alat lama dengan alat baru untuk traktor pertanian dan

16

generator listrik, menjual alat bekas bergaransi untuk traktor pertanian dan generator listrik, dan rekondisi alat

3. Power & Air

Pertambahan jumlah penduduk dan juga peningkatan kegiatan di seluruh sektor industri membuat kebutuhan akan energi listrik terus meningkat. Di sisi lain kemampuan supply energi listrik untuk memenuhi kebutuhan itu sangat terbatas.

Untuk menjamin kontinuitas supply energi listrik ini, PT Traktor Nusantara memberikan solusi dengan menyediakan alat-alat yang handal dan juga jasa instalasi dengan dukungan purna jual yang siap sedia setiap saat. Solusi yang disediakan PT Traktor Nusantara adalah mesin merek Perkins; generator listrik merek Traknus genset (*open type* dan *silent type*) serta instalasi dan panel pendukungnya; generator listrik merek FG Wilson (*open type* dan *silent type*) serta instalasi dan panel pendukungnya; kompresor udara merek Gardner Denver & Compair.

Selain menjual alat-alat baru, untuk memenuhi kebutuhan konsumen dalam memenuhi kebutuhan akan energi listrik, PT Traktor Nusantara juga menyediakan layanan penyewaaan generator listrik, jasa penyewaan bank beban untuk pengetesan beban generator listrik, tukar tambah alat lama dengan alat baru untuk generator listrik, menjual alat bekas bergaransi untuk generator listrik, rekondisi alat konsumen.

4. Konstruksi Jalan

Jalan merupakan infrastruktur utama untuk menjamin kelancaran arus distribusi dan perdagangan, sehingga ketersediaan jalan yang sebanding dengan jumlah kendaraan sangat diperlukan. Perawatan menjadi hal yang penting untuk tetap menjamin kualitas jalan yang telah ada. Untuk mendukung pembangunan dan perawatan jalan, PT Traktor Nusantara menyediakan alat-alat yang handal dengan dukungan purna jual yang terjamin.

Alat-alat yang disediakan PT Traktor Nusantara untuk pembangunan dan perawatan jalan ini adalah *road* equipment merek Sakai, *crawler crane* merek HSC Crane, *mobile crane* merek Link Belt, *mini excavator* merek Kubota, *air compressor* merek Compair.

Selain menjual alat-alat baru, untuk memenuhi kebutuhan konsumen akan alat alat pembangunan dan perawatan jalan, PT Traktor Nusantara juga menyediakan layanan penyewaaan generator listrik, tukar tambah alat lama dengan alat baru untuk generator listrik, menjual alat bekas bergaransi untuk generator listrik, dan rekondisi alat konsumen.

Saat ini PT Traktor Nusantara dipercaya untuk mengageni 13 merek terkemuka dunia untuk memenuhi keperluan alat-alat berat di bidang industri, pertanian, pembangkit listrik serta konstruksi jalan. Di samping itu, PT Traktor Nusantara juga menyediakan *generator set* dengan merek Traknus Genset.

#### **BAB III**

### PELAKSANAAN PRAKTIK KERJA LAPANGAN

#### A. Bidang Kerja

Praktikan melaksanakan PKL di Traktor Nusantara dan ditempatkan pada Departemen Akuntansi dan Pajak yang bertugas untuk melakukan *reporting* atas setiap transaksi yang dilakukan oleh setiap departemen. Departemen Accounting dipimpin oleh seorang manajer yaitu Pak Faisol. Pada departemen ini, setiap staf ditempatkan pada bidang kerja yang berbeda-beda.

Praktikan dibimbing dan dipandu oleh salah satu staf yang bertugas untuk melakukan reporting atas laporan keuangan yakni Bapak Dimas Satria. Beberapa pekerjaan yang dilakukan oleh praktikan antara lain:

- 1. Mencetak invoice yang diminta oleh costumer;
- 2. Melakukan *register* cancel atas pembelian produk yang dibatalkan oleh costumer;
- 3. Memposting pembayaran piutang yang dilakukan oleh costumer;
- 4. Menginput data dari Pemberitahuan Impor Barang;
- 5. Menginput data dari faktur pajak atas penumpukan barang di terminal kontainer, pembayaran tagihan air, dan telepon;

#### **B.** Pelaksanaan PKL

Selama mengadakan praktik kerja lapangan di Traktor Nusantara, praktikan mendapatkan kesempatan untuk membantu karyawan di Departemen Akuntansi dan Pajak. Pelaksanaan tugas yang diberikan antara lain sebagai berikut:

#### 1. Mencetak invoice yang diminta oleh costumer

Dalam proses pembelian produk, perusahaan memberikan invoice kepada costumer sebanyak dua kali, yakni pada saat costumer melakukan pembayaran uang muka (*down payment*) dan saat serah terima barang. Namun, ada pula costumer yang meminta invoice kembali walaupun sudah pernah mendapatkannya sebelumnya. Biasanya, costumer yang meminta invoice seperti ini merupakan perusahaan yang akan menyewakan produk yang dibeli dari Traktor Nusantara kepada costumer yang dimilikinya.

Pada awalnya, staf bagian penjualan menerima email dari costumer atas permintaan pencetakan invoice demi kelengkapan dokumen pembelian, lalu membuat list serial number dari produk yang dibeli costumer tersebut dan memberikannya ke departemen accounting (bagian invoicing).

Setelah membuat list serial number, lalu staf *invoicing* akan mencari nomor invoice atas nomor seri tersebut. Staf *invocing* melaukan login pada SAP dan meminta bantuan kepada praktikan untuk mencetak invoice yang diminta. Langkah-langkah yang dilakukan oleh praktikan yakni sebagai berikut:

- a. Praktikan menginput *t-code* vf02 pada kolom *t-code* SAP (Lampiran 4.1).
- b. SAP akan menampilakan jendela change billing document.
   Praktikan memasukkan nomor *invoice* yang telas dilist pada kolom *billing document* (Lampiran 4.2).

- c. Mengklik *billing document*, lalu memilih *opsi issued output to*.
  Setelah ini SAP akan menampilkan jendela *output details*. Lalu klik kolom paling kiri di samping kode *message type* (Lampiran 4.3).
- d. Mengklik tombol *print* untuk mencetak invoice tersebut (Lampiran 4.4).

Hasil dari proses diatas yaitu berupa *print out* invoice yang selanjutnya diberikan oleh praktikan kepada karyawan bagian *invoicing*. Invoice tersebut akan diberikan kepada karyawan bagian penjualan dan selanjutnya akan diserahkan kepada *costumer*.

#### 2. Melakukan register cancel atas pembelian yang dibatalkan costumer

Dalam proses penjualan produk Traktor Nusantara, costumer dapat membatalkan pembelian atas barang yang dibeli. Terdapat dua kondisi yang dapat terjadi disini, yakni pembatalan dalam bentuk cancel dan return. Perbedaan antara keduanya yakni pada cancel, produk untuk sementara ditunda penjualannya karena keinginan costumer untuk membelinya pada beberapa saat kemudian. Sedangkan pada return, produk dikembalikan kembali kepada Traktor Nusantara dan dikembalikan pada inventory perusahaan. Praktikan mendapat kesempatan untuk melakukan register atas produk yang di cancel oleh costumer.

Pada awalnya staf invoicing menerima *e-mail* dari bagian atas permintaan costumer untuk melakukan *cancel* atas pembelian produk.

Staf invoicing melakukan login pada SAP pada komputer, lalu memberikan wewenang kepada praktikan untuk memakai komputer tersebut. Langkah-langkah yang dilakukan praktikan yaitu sebagai berikut:

- a. Praktikan memasukkan *t-code* zacc\_reg\_cancelivoi dan dilanjutkan dengan menekan *enter* (Lampiran 5.1).
- b. SAP akan menampilkan jendela *register cancel* atau *return*.
  Pada kolom *sales organization*, praktikan memasukkan kode a000 (kode kantor pusat), dan pada kolom *sales office* masukan kode kota kantor yang mendapatkan pembelian (misal a001 untuk Jakarta) (Lampiran 5.2).
- c. Setelah itu SAP akan menampilkan list keseluruhan *cancel* atau *return* yang sudah di *register* pada kota Jakarta (Lampiran 5.3).
- d. Klik pilihan *create*, maka SAP akan menampilkan isian data untuk membuat data pembatalan penjualan baru. Lalu masukkan tanggal hari ini pada *memo date* dan pilih opsi *cancel* pada jenis transaksi. Pada kolom *billing/so return* masukkan nomor *invoice* atas uang muka. Terakhir, ketik alasan pembatalan pembelian. (Lampiran 5.4).
- e. Praktikan mengklik opsi *approval* untuk memfikasasi persetujuan (Lampiran 5.5)
- f. Lalu untuk memfiksasi proses cancel, praktikan harus mengembalikan SAP ke jendela awal lalu memasukkan *t-code* vf11 (Lampiran 5.6).

g. SAP akan menampilkan jendela *cancel billing document*. Pada billing date masukkan tanggal hari ini. Lalu masukkan nomor *invoice* di tabel dibawahnya. Terakhir klik *save* untuk menyimpan (Lampiran 5.7).

Setelah selesai melakukan langkah tersebut, maka SAP akan menyimpan jurnal A/R pada *sales* atas pembatalan penjualan yang dilakukan.

#### 3. Memposting Pembayaran Piutang yang Dilakukan Oleh Costumer

Ketika costumer membayarkan utang yang dimiliki maka Departemen Finance akan mengupdate informasi pembayaran tersebut. Departemen Finance akan melihat rekening koran atas pembayaran tersebut dan memberi tahu kepada Departemen Accounting. Proses penjurnalan pembayaran piutang dengan SAP dilakukan oleh staf yang bertanggung jawab atas *cash-in* yang diterima Traktor Nusantara.

Pada awalnya staf bagian *cash-in* mendapat *e-mail* dari Departemen Finance atas pembayaran piutang yang dilakukan *costumer*. Setelah itu staf *cash-in* akan melakukan *login* pada SAP dan meminta bantuan praktikan untuk memposting pembayaran tersebut.

Berikut langkah-langkah yang dilakukan praktikan dalam melakukan posting tersebut:

 a) Praktikan menginput *t-code* FBL5N pada kolom *t-code* SAP lalu dilanjutkan dengan menekan enter. *T-code* ini digunakan untuk melihat list atas piutang costumer.

- b) Setelah itu SAP akan menampilkan jendela Costumer Line Item Display. Praktikan memasukkan kode atas costumer yang ingin dilihat list piutangnya. Setiap costumer memiliki list piutang yang berbeda-beda. Lalu pada company code praktikan memasukkan kode A000 (kode ini adalah kode kantor pusat Traktor Nusantara). Praktikan memasukkan tanggal saat itu, yakni 15 Agustus 2018 pada opsi open at key date (Lampiran 6.1).
- c) SAP akan menampilkan tagihan piutang atas costumer tersebut (Lampiran 6.2).
- d) Setelah mengetahui adanya tagihan yang sesuai dengan uang masuk yang ada, praktikan akan memposting pembayarannya dengan menginput *t-code* F-04 pada kolom *t-code* SAP.
- e) Pada kolom *posting date, document date,* dan *period*, praktikan memasukan waktu sesuai dengan uang masuk yang ada. Pada kolom *type*, praktikan memasukkan kode DZ yakni kode untuk uang masuk. Lalu Praktikan memasukan nama costumer pada kolom *reference* dan jenis penerimaan pada kolom *doc. Header text.* Jenis penerimaan disini contohnya adalah PART untuk jenis penjualan *spare part.* Pada tabel *transaction to be processed*, praktikan memilih opsi *incoming payment* untuk melakukan penginputan uang masuk. Praktikan memasukkan 40 untuk debit pada *postkey* dan kode bank (disini Bank

Mandiri) pada kolom account. Setelah itu dilanjutkan dengan menekan tombol *enter* (Lampiran 6.3).

- f) SAP akan menampilkan jendela post with clearing add g/l account item. Praktikan memasukkan jumlah uang masuk pada kolom amount dan kode area kota letak uang masuk pada kolom business area. Disini kode a001 dipakai untuk kota Jakarta. Masukkan tanggal uang masuk pada value date dan jenis penerimaan yakni part pada assignment. Pada kolom text praktikan menulis PBY INV sebagai keterangan saja agar lebih jelas bahwa pemasukan berasal dari pembayaran piutang atas nomor invoice itu. Lalu dilanjutkan dengan menekan tombol enter (Lampiran 6.4).
- g) SAP akan menampilkan jendela post with clearing select open item. Praktikan memasukkan A000 pada kolom company code seperti sebelumnya yakni untuk kode Traktor Nusantara.Lalu praktikan memasukkan nomor kode costumer pada kolom account. Pada account type, praktikan memasukkan kode untuk transaksi dengan costumer. Pada opsional additional selection, costumer memilih opsi document number. Praktikan menekan tombol enter untuk lanjut ke proses berikutnya (Lampiran 6.5).
- h) Selanjutnya, SAP akan menampilkan jendela post wiith clearing enter selection criteria. Pada document number, praktikan memasukkan nomor invoice dan menekan enter (Lampiran 6.6).

 i) SAP akan menampilkan jendela post with clearing process open items. Praktikan selanjutnya memastikan bahwa ammount entered dengan dengan assigned tidak memiliki selisih. Lalu klik menu document dan pilih simulate (Lampiran 6.7).

SAP akan menampilkan jendela post with *clearing display overview*. Disana ditampilkan jurnal atas pembayaran piutang tersebut (Lampiran 6.8). Pada PT Traktor Nusantara, jurnal atas pembayaran piutang yaitu MIT Bank pada debit dan piutang pada sisi kredit. Terakhir praktikan mengklik ikon save untuk menyimpan jurnal dari pembayaran piutang tersebut. *Output* dari postingan tersebut yaitu sebuah nomor jurnal yang akan menjadi identitas dari jurnal tersebut (Lampiran 6.9).

#### 4. Menginput Data dari Pemberitahuan Impor Barang

Dalam melakukan penjualan alat-alat berat, Traktor Nusantara membeli barang yang akan dijual dari luar negeri. Pembelian barang ini pastinya dikenakan pajak pertambahan nilai (PPN), pajak penghasilan (PPH), dan bea masuk. Oleh karena itu setiap transaksi pembelian barang dari luar negeri ini harus dilaporkan kepada Direktorat Jenderal Bea dan Cukai dengan melampirkan pemberitahuan impor barang (PIB). Praktikan ditugaskan untuk melakukan verifikasi atas tanggal pembayaran, *e-billing*, nomor dokumen, NTPN, jumlah PPN dan PPH. Dalam melakukan penginputan dokumen yang dibutuhkan yaitu dokumen pemberitahuan impor barang dan praktikan menggunakan aplikasi Microsoft Excel. Berikut langkah-langkah yang dilakukan praktikan dalam memverifikasi PIB:

- a. Praktikan menerima PIB yang akan diverifikasi dari bagian perpajakan
- b. Praktikan membuat kolom nomor, ebilling, nomor dokmen, NTPN, jumlah PPN dan PPH.
- c. Setelah itu praktikan memasukkan data yang berada di PIB ke kolom-kolom yang sudah dibuat pada microsoft excel tersebut.
- d. Praktikan juga mengecek apakah nomor pokok wajib pajak (NPWP) Traktor Nusantara sesuai atau tidak.

Hasil input data dari PIB yang dibuat nantinya akan digunakan jika dibutuhkan terutama saat bagian perpajakan mengisi *e-filling* dalam melaporkan pajak yang harus dibayarkan ke Direktorat Jenderal Pajak (Lampiran 7).

# 5. Menginput Data dari faktur Pajak atas Penumpukan Barang di Terminal Kontainer, Pembayaran Tagihan Air, dan Telepon

Dalam pembayaran penumpukan barang di terminal kontainer, pembayaran tagihan air, dan telepon pastinya PT Traktor Nusantara menerima faktur yang berguna pula sebagai faktur pajak. Praktikan mendapatkan kesempatan untuk melakukan penginputan data dari faktur pajak tersebut. Dokumen yang dibutuhkan yaitu faktur pajak itu sendiri. Prakitkan menggunakan aplikasi Microsoft Excel dalam menginput datadata. Berikut langkah-langkah yang dilakukan praktikan dalam melakukan penginputan:

a. Praktikan menerima faktur pajak dari bagian tax.

- b. Praktikan membuka microsoft excel dan membuat kolom nomor, tanggal e-billing, nomor dokumen, jumlah ppn, NPWP, dan instansi terkait pembayaran tersebut.
- c. Praktikan memasukkan data sesuai yang tertera pada faktur pajak yang telah diterima.

Hasil *input* data akan diberikan kepada karyawan yang mengurusi perpajakan dan nantinya *file* tersebut digunakan dalam mengisi e-billing atas pembayaran pajak (Lampiran 8).

#### C. Kendala yang Dihadapi

Dalam menjalani kegiatan praktik kerja lapangan, pastinya praktikan menghadapi kendala yang menghambat kinerja. Kendala-kendala tersebut antara lain:

- 1. Pada awal mula pelaksanaan PKL, praktikan kurang paham dengan istilah-istilah akuntansi yang digunakan di dunia kerja.
- 2. Hampir seluruh pekerjaan yang dilakukan oleh Departemen Akuntansi dan Pajak menggunakan software SAP.
- 3. Sinyal internet yang lemah di kawasan kantor dan akses *wifi* yang tidak boleh dipakai oleh karyawan membuat praktikan kesulitan dalam mencari informasi dari internet.
- 4. Komunikasi dan adaptasi dengan lingkungan kerja yang sulit dilakukan

#### D. Cara Mengatasi Kendala

Dalam menghadapi setiap kendala yang dihadapi, praktikan mengatasinya dengan cara-cara berikut:

- 1. Praktikan bertanya kepada karyawan Traktor Nusantara mengenai istilah-istilah yang membingungkan dan mencatatnya ke dalam *notes*.
- Praktikan menggunakan komputer karyawan saat pekerjaan mereka cukup renggang
- 3. Praktikan membeli perdana internet provider yang memiliki sinyal paling kencang di area kantor dan mengkonekkannya dengan laptop.
- Praktikan mencoba mendekatkan diri kepada lingkungan kantor dengan mengobrol saat istirahat.

# BAB IV KESIMPULAN

#### A. Kesimpulan

Setelah melakukan praktik kerja lapangan di PT Traktor Nusantara, praktikan mendapatkan banyak pengalaman dalam mengenal dunia kerja yang sesungguhnya. Pengalaman tersebut nantinya akan menjadi bekal praktikan dalam menghadapi dunia kerja di masa yang akan datang.

Praktikan dapat menyimpulkan bahwa ada beberapa hal yang didapat setelah melakukan praktik 40 hari kerja, diantaranya:

- Praktikan dapat memahami cara mencetak invoice yang dicari berdasarkan nomor serial unit.
- Praktikan dapat memahamai cara melakukan register atas pembatalan sementara pembelian barang yang dilakukan oleh costumer.
- 3. Praktikan dapat memahami cara memposting pembayaran piutang perusahaan yang dilakukan oleh costumer.
- 4. Praktikan dapat memahami cara menginput data atas pemberitahuan bea impor.
- Praktikan dapat memahami cara menginput data atas faktur pajak

#### **B.** Saran

Dalam melaksanakan kegiatan PKL, pastinya terdapat kekurangan yang dilakukan oleh praktikan, perusahaan, ataupun Universitas. Oleh karena itu diperlukan adanya solusi agar di tahun berikutnya pelaksanaan PKL dapat berjalan lebih lancar. Berikut adalah saran yang diberikan praktikan:

- 1. Bagi Praktikan
  - a. Sebelum melaksanakan PKL, ada baiknya praktikan mempersiapkan terlebih dahulu materi akuntansi agar dapat diterapkan dengan baik saat bekerja;
  - b. Praktikan sebaiknya mencari instansi tempat PKL jauh sebelum libur semester dimulai agar tidak membuang waktu;
  - c. Praktikan harus lebih aktif bersosialisasi dengan para karyawan demi terciptanya kenyamanan dalam bekerja;
  - d. Praktikan harus melaksanakan setiap perkerjaan dengan baik dan tepat waktu.
- 2. Bagi Fakultas Ekonomi Universitas Negeri Jakarta
  - a. Universitas sebaiknya menjaga hubungan baik dengan perusahaan-perusahaan agar kegiatan kerja sama dalam pelaksanaan PKL dapat terwujud;
  - b. Fakultas Ekonomi sebaiknya memberikan dosen pembimbing ng sebelum pelaksanaan dilakukan agar mahasiswa tidak bingung saat melaksanakan PKL.

- 3. Bagi PT Traktor Nusantara
  - a. Memberikan pelatihan kepada praktikan sebelum memberikan pekerjaan;
  - Memberikan kepercayaan lebih kepada praktikan terhadap perkerjaan yang diberikan.

## DAFTAR PUSTAKA

http://traknus.co.id

Tim Penyusun FE UNJ (2012). *Pedoman Penulisan Praktik Kerja Lapangan*. Jakarta: Fakultas Ekonomi Universitas Negeri Jakarta.

# LAMPIRAN-LAMPIRAN

#### Lampiran 1: Surat Permohonan PKL

KEMENTERIAN RISET, TEKNOLOGI , DAN PENDIDIKAN TINGGI UNIVERSITAS NEGERI JAKARTA Kampus Universitas Negeri Jakarta, Jalan Rawamangun Muka, Jakarta 13220 Telepon/Faximile : Rektor : (021) 4893854, PRI : 4895130, PR II : 4893918, PR III : 4892926, PR IV : 4893982 BUK : 4750930, BAKHUM : 4759981, BK : 4752180 Bagian UHT : Telepon, 4893726, Bagian Keuangan : 4892414, Bagian Kepegawaian : 4890536, Bagian Humas : 4898486 Laman : www.unj.ac.id Future leaders 11 Desember 2018 Nomor: 18432/UN39.12/KM/2018 Lamp. : -Hal : Permohonan Izin Praktek Kerja Lapangan Mandiri Kepada Yth. Pimpinan Traktor Nusantara Kawasan Industri Pulogadung, Jalan Pulogadung No.32, RW.9, Jatinegara, Cakung, Kota Jakarta Timur, Daerah Khusus Ibukota Jakarta 13930 Kami mohon kesediaan Bapak/Ibu untuk dapat menerima Mahasiswa Universitas Negeri Jakarta : : Eko Hasiholan Nama : 8335154004 Nomor Registrasi : Akuntansi Program Studi : Ekonomi Fakultas : S1 Jenjang : 081398928866/087789113841 No. Telp/Hp Untuk melaksanakan Praktek Kerja Lapangan yang diperlukan dalam rangka memenuhi tugas mata kuliah "Praktik Kerja Lapangan" pada tanggal 23 Juli 2018 sampai dengan tanggal 19 September 2018. Atas perhatian dan kerja samanya disampaikan terima kasih. Kepala Biro Akademik, Kemahasiswaan dan Hubungan Masyarakat al Woro Sasmoyo, SH. NIP. 19630403 198510 2 001 Tembusan : 1. Dekan Fakultas Ekonomi 2. Koordinator Program Studi Akuntansi ×

# Lampiran 2: Kegiatan Harian

| NO | TANGGAL         | KEGIATAN                                                                                                    | PEMBIMBING       |
|----|-----------------|----------------------------------------------------------------------------------------------------|------------------|
| 1  | 23 Juli 2018    | -Perkenalan Praktikan dengan manajer<br>umum dan para karyawan Departemen<br>Accounting<br>-Mengenali lingkungan kantor Traktor<br>Nusantara                                           | Pak Dimas Satria |
| 2  | 24 Juli 2018    | -Pengenalan jobdesc yang akan dikerjakan selama PKL                                                                                                    | Pak Dimas Satria |
| 3  | 25 Juli 2018    | -Mempelajari flow dari penjualan yang dilakukan Traktor Nusantara                                                                                                    | Pak Abdul Madjid |
| 4  | 26 Juli 2018    | -Mempelajari flow dari penjualan yang<br>dilakukan Traktor Nusantara                                                                                                    | Pak Abdul Madjid |
| 5  | 27 Juli 2018    | -Mencari nomor invoice yang ingin dicetak<br>berdasarkan serial number produk yang<br>diterima dari Bagian Penjualan                                                                   | Pak Huda         |
| 6  | 30 Juli 2018    | -Mencari nomor invoice yang ingin dicetak<br>berdasarkan serial number produk yang<br>diterima dari Bagian Penjualan                                                                   | Pak Huda         |
| 7  | 31 Juli 2018    | -Mencetak invoice yang dipesan oleh<br>costumer dengan SAP                                                                                                    | Pak Huda         |
| 8  | 1 Agustus 2018  | -Mencetak invoice yang dipesan oleh<br>costumer dengan SAP                                                                                                    | Pak Huda         |
| 9  | 2 Agustus 2018  | -Mencari nomor invoice yang ingin dicetak<br>berdasarkan serial number produk yang<br>diterima dari Departemen Marketing<br>-Mencetak invoice yang dipesan oleh<br>costumer dengan SAP | Pak Huda         |
| 10 | 3 Agustus 2018  | -Mencocokkan invoice dengan cost sheet<br>untuk disimpan sebagai arsip                                                                                                    | Pak Huda         |
| 11 | 6 Agustus 2018  | -Mencocokkan invoice dengan cost sheet<br>untuk disimpan sebagai arsip                                                                                                    | Pak Huda         |
| 12 | 7 Agustus 2018  | -Mencocokkan invoice dengan cost sheet untuk disimpan sebagai arsip                                                                                                    | Pak Huda         |
| 13 | 8 Agustus 2018  | -Mempelajari tentang kondisi dimana<br>costumer melakukan pembatalan dalam<br>pembelian produk                                                                                         | Pak Huda         |
| 14 | 9 Agustus 2018  | -Melakukan register cancel atas pembatalan<br>pembelian vang dilakukan oleh costumer                                                                                                   |                  |
| 15 | 10 Agustus 2018 | -Melakukan register cancel atas pembatalan<br>pembelian yang dilakukan oleh costumer                                                                                                   | Pak Huda         |

# Lanjutan Lampiran 2

| 16 | 13 Agustus 2018  | -Mempelajari tentang berkas Pemberitahuan | Pak Sukendro         |
|----|------------------|-------------------------------------------|----------------------|
|    |                  |                                           |                      |
| 17 | 14 Agustus 2018  | -Mempelajari Ppn, Pph, dan bea masuk      | Pak Sukendro         |
| 18 | 15 Agustus 2018  | -Melakukan verifikasi pemberitahuan impor |                      |
|    |                  | barang (PIB) yang akan dilaporkan pada    | Pak Sukendro         |
|    |                  | bulan Agustus                             |                      |
| 19 | 16 Agustus 2018  | -Melakukan verifikasi pemberitahuan impor |                      |
|    |                  | barang (PIB) yang akan dilaporkan pada    | Pak Sukendro         |
|    |                  | bulan Agustus                             |                      |
| 20 | 20 Agustus 2018  | Izin                                      | -                    |
| 21 | 21 Agustus 2018  | -Memposting pembayaran piutang            | Pak Abdul Madjid dan |
|    |                  | penjualan Traktor Nusantara dengan SAP    | Zidni                |
| 22 | 23 Agustus 2018  | -Mempositng pembayaran piutang            | Pak Abdul Madjid dan |
|    |                  | penjualan Traktor Nusantara dengan SAP    | Zidni                |
| 23 | 24 Agustus 2018  | -Mempelajari dasar-dasar Microsoft Excel  | Pak Zidni            |
| 24 | 27 Agustus 2018  | -Mempelajari dasar-dasar Microsoft Excel  | Pak Zidni            |
| 25 | 28 Agustus 2018  | -Mempelajari dasar-dasar Microsoft Excel  | Pak Zidni            |
| 26 | 29 Agustus 2018  | -Mempelajari dasar-dasar Microsoft Excel  | Pak Zidni            |
| 27 | 30 Agustus 2018  | -Mempelajari dasar-dasar Microsoft Excel  | Pak Zidni            |
| 28 | 31 Agustus 2018  | -Mempelajari dasar-dasar Microsoft Excel  | Pak Zidni            |
| 29 | 3 September 2018 | -Mempelajari dasar-dasar Microsoft Excel  | Pak Zidni            |
| 30 | 4 September 2018 | -Melakukan verifikasi pemberitahuan impor |                      |
|    |                  | barang (PIB) yang akan dilaporkan pada    | Pak Sukendro         |
|    |                  | bulan September                           |                      |

# Lanjutan Lampiran 2

| 31 | 5 September 2018  | -Melakukan verifikasi pemberitahuan impor<br>barang (PIB) yang akan dilaporkan pada<br>bulan September                                   | Pak Sukendro |
|----|-------------------|----------------------------------------------------------------------------------------------------|--------------|
| 32 | 6 September 2018  | -Melakukan verifikasi pemberitahuan impor<br>barang (PIB) yang akan dilaporkan pada<br>bulan September                                   | Pak Sukendro |
| 33 | 7 September 2018  | -Melakukan verifikasi pemberitahuan impor<br>barang (PIB) yang akan dilaporkan pada<br>bulan September                                   | Pak Sukendro |
| 34 | 10 September 2018 | -Melakukan verifikasi pemberitahuan impor<br>barang (PIB) yang akan dilaporkan pada<br>bulan September                                   | Pak Sukendro |
| 35 | 12 September 2018 | -Melakukan verifikasi pemberitahuan impor<br>barang (PIB) yang akan dilaporkan pada<br>bulan September                                   | Pak Sukendro |
| 36 | 13 September 2018 | -Melakukan verifikasi faktur pajak atas<br>penumpukan barang impor di terminal<br>kontainer, tagihan air, dan telepon pada<br>tahun 2018 | Pak Sukendro |
| 37 | 14 September 2018 | -Melakukan verifikasi faktur pajak atas<br>penumpukan barang impor di terminal<br>kontainer pada 2018                                    | Pak Sukendro |
| 38 | 17 September 2018 | -Melakukan verifikasi faktur pajak atas<br>penumpukan barang impor di terminal<br>kontainer pada 2018                                    | Pak Sukendro |
| 39 | 18 September 2018 | -Melakukan verifikasi faktur pajak atas<br>penumpukan barang impor di terminal<br>kontainer pada 2018                                    | Pak Sukendro |
| 40 | 19 September 2018 | -Mengadakan evaluasi Praktik Kerja<br>Lapangan dengan Manajer Accounting                                                                 | Pak Faisol   |

## Lampiran 3: Struktur Organisasi PT Traktor Nusantara

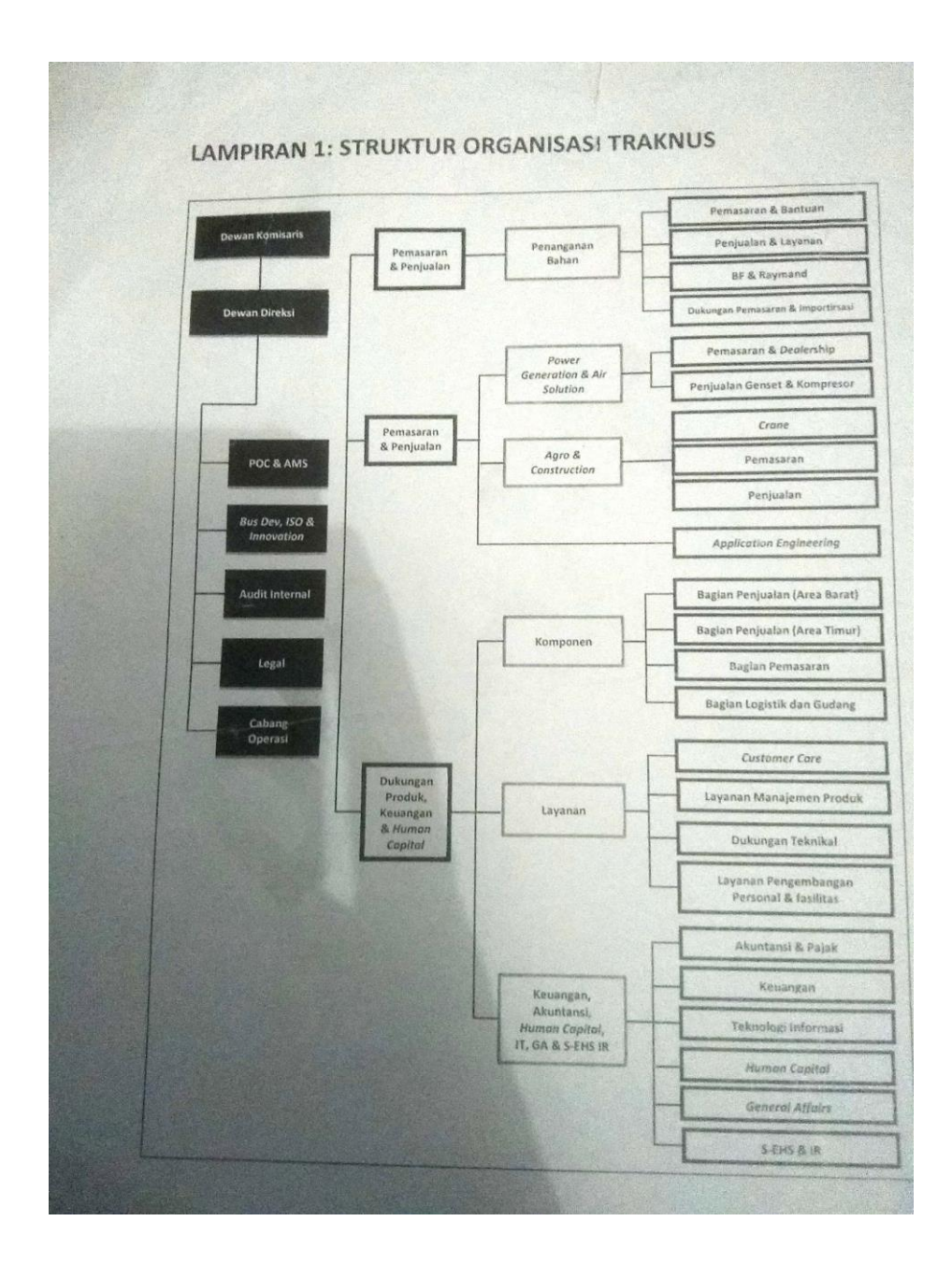

#### Langkah-langkah Mencetak Invoice

Lampiran 4.1: Menginput t-code vf02 pada SAP

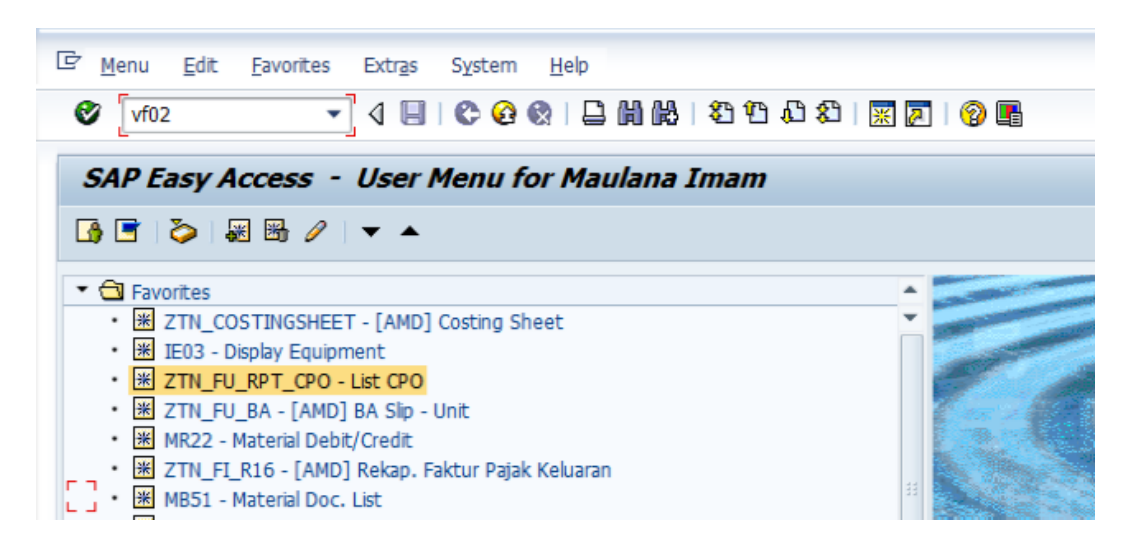

Lampiran 4.2: Memasukkan nomor invoice

| ☞ <u>B</u> illing document <u>E</u> dit <u>G</u> oto En <u>v</u> ironment S <u>y</u> stem <u>H</u> elp |
|----------------------------------------------------------------------------------------------------|
| 🖉 💽 – 🗸 🗒 🖉 🚱 🚱 😂 🖓 🔛 🖓 🖓 🔛 🖓 🔛 🖉                                                                      |
| Change Billing Document                                                                                |
| 🗞 🗋 🧊 🤽 Billing items 🛛 🛣 Accounting 🛛 🐺 🔂 🍂                                                           |
|                                                                                                    |
| Billing document 92041949                                                                              |
| More Search Criteria                                                                                   |
| Document Number                                                                                        |
| LCempany Code                                                                                          |
| Fiscal Year                                                                                            |
| Reference                                                                                              |
| B Search                                                                                               |

| C B        | illing document <u>E</u> dit | <u>G</u> oto En <u>v</u> iro | nment S <u>y</u> stem <u>H</u> el |
|------------|------------------------------|------------------------------|-----------------------------------|
| 6          | <u>C</u> reate               | Ctrl+F11                     | 🙆 🚷 I 🗅 🖬 👪 I                     |
| _          | C <u>h</u> ange              |                              |                                   |
|            | <u>D</u> isplay              | Ctrl+F9                      |                                   |
|            | Display from archive         |                              | To DA DA                          |
| 0          | C <u>a</u> ncel              | Ctrl+Shift+F9                | 9FS 405 /44                       |
|            | <u>B</u> illing due list     | Shift+F8                     |                                   |
|            | <u>S</u> ave                 |                              |                                   |
| Bil        | ReleaseToAccounting          | Shift+F4                     |                                   |
|            | Compl <u>e</u> te            | Shift+F5                     |                                   |
| M          | Iss <u>u</u> e Output To     |                              |                                   |
| <b>ہ</b> ے | E <u>x</u> it                | Shift+F3                     |                                   |
| LC4m       | pany Code                    |                              | ·                                 |
| Fisca      | al Year                      |                              |                                   |
| Refe       | erence                       |                              |                                   |
|            |                              |                              |                                   |
| 岡          | Search                       |                              |                                   |
|            |                              |                              |                                   |
|            |                              |                              |                                   |

Lampiran 4.3: Mengklik menu issued output to

Lampiran 4.4: Mencetak invoice

|             | ige Billing   | Document         |            |            |                |             |     |
|-------------|---------------|------------------|------------|------------|----------------|-------------|-----|
| I 🧟 🏂       | Billing items | 🔏 Accounting 🛛 🕞 | G- /2      |            |                |             |     |
|             |               |                  |            |            |                |             |     |
|             |               |                  |            |            |                |             |     |
| ocument     | 92041949      |                  |            |            |                |             |     |
| earch Crite | ria           |                  |            |            |                |             |     |
| ent Numb    | er            |                  |            |            |                |             |     |
| ny Code     |               |                  |            |            |                |             |     |
| 'ear        |               |                  |            |            |                |             |     |
| nce         |               |                  |            |            |                |             |     |
| Let Ou      | tput Details  |                  |            |            |                |             |     |
| Out         | put           |                  |            |            |                |             |     |
| Me          | ssage type    | Name             | Created on | Created at | Process.status | Transm. Med | . 🖽 |
|             |               | Invoice Unit     | 31.05.2018 | 14:42:41   | 1              | 1           | ÷   |
| zvi         | F1            |                  |            |            |                |             |     |
| ZVI         | FI            |                  |            |            |                |             |     |
| ZVI         | -1            |                  |            |            |                |             |     |
| ZVI         | -1            |                  |            |            |                |             |     |
|             | -1            |                  |            |            |                |             |     |
|             | -1            |                  |            |            |                |             |     |
|             | -1            |                  |            |            |                |             |     |
|             | -1            |                  |            |            |                |             |     |
|             | -1            |                  |            |            |                |             |     |
|             | -1            |                  |            |            |                |             | 4 4 |

## Lampiran 4.5: Invoice yang Telah Dicetak

|                                                                                                    | FAKTUR (INVOICE)                                                                                                    |
|----------------------------------------------------------------------------------------------------|----------------------------------------------------------------------------------------------------|
|                                                                                                    | Invoice Number : 92041949<br>Date : 31.05.2018                                                                                                    |
| Customer: 201270<br>PT. MULTI BERKAT SUKSES SEJAHTERA<br>JL KETAPANG NO. 50 PAROPO, PANAKUKKANG<br>KOTA MAKASSAR SULAWESI SELATAN |                                                                                                    |
| NPWP : 1.934.8`5.9-105.000<br>PKP : X NON PKP:                                                                                    | CPO No. : 5033967<br>PO/Contract No.: SPJB/000 //SAK/V/2.18-~WU<br>PO No. :<br>BAST/BAPD No. : TN/MKS/GVIII/2018<br>BAST/BAPD Date : 16.08.2018<br>PO Leasing :<br>NSFP : 010.003-18.05405264                                                |
| Terms of Delivery:<br>Franco Manado                                                                                               | Terms of Payment:<br>Payable immediately Due net                                                                                                    |
| No Model<br>1 SAKAI SV 525D<br>5/N:6SV35                                                                                          | Qty Unit Price (IDR) Amount (IDR)<br>1 870.000.000 870.000.000                                                                                                    |
| FAKTUR INI BUKAN BUKTI PENERIMAAN UA<br>THIS INVOICE IS NOT AN OFFICIAL RECE                                                      | Sub Total (IDR)         870.000.000           ANG         Down Payment (IDR)         174.000.000           EIPT         Sub Total (IDR)         696.000.000           PPN (10%)         69.600.000           TOTAL (IDR)         765.600.000 |
| Pembayaran ditujukan ke Rekening :<br>Atas Nama PT. MULTI BERKAT SUKSES SEJAHTERA                                                 | <sup>-</sup> 0000201270 - Mandiri Jakarta<br>QQ PT. Traktor Nusantara                                                                                                    |
| Filling No : SA18.00                                                                                                    | Jakarta, 31 May 2018                                                                                                    |

ACHMAD FAISOL YUSUF AUTHORIZED SIGNATURE

Page 1 of 001

#### Langkah-langkah Register Cancel

Lampiran 5.1: Menginput *t-code* zacc\_reg\_cancelinvoi pada SAP

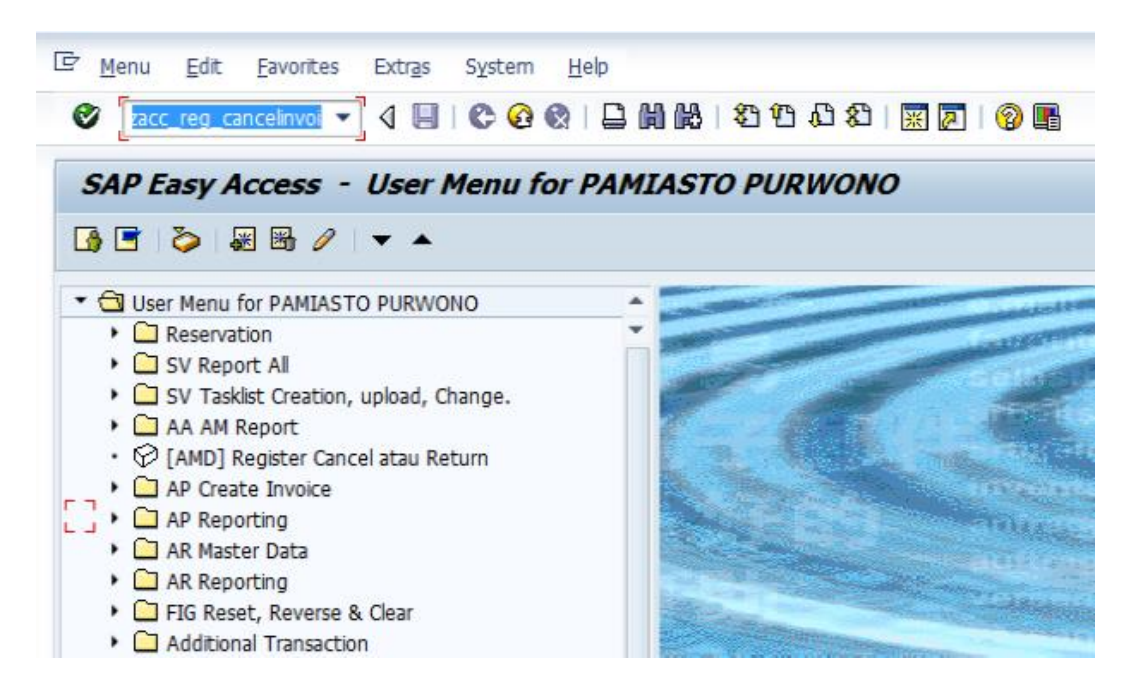

Lampiran 5.2: Memasukkan kode regional perusahaan

| 🔄 <u>P</u> rogram <u>E</u> dit | <u>G</u> oto S <u>y</u> stem | <u>H</u> elp |         |          |
|--------------------------------|------------------------------|--------------|---------|----------|
| 0                              | ▼ 4 📙                        | 🗞 🚱 🚷   🚍 🖟  | 1612002 | 🛒 🗾 🔞 📑  |
| [AMD] Registe                  | er Cancel ata                | au Return    |         |          |
| 🕒 Maintain Validasi            |                              |              |         |          |
| Selection                      |                              |              |         |          |
| Sales Organization             |                              | a000         |         |          |
| Sales Office                   |                              | a001         |         |          |
| Memo Date                      |                              |              | to      | <b>_</b> |
| Billing Date                   |                              |              | to      | <b>_</b> |
| E T                            |                              |              |         |          |
| E Include All Data             |                              |              |         |          |
| Variant                        |                              |              |         |          |

Lampiran 5.3: Tampilan List Penjualan yang dibatalkan di Jakarta

| 🖻 List Eo        | lit (           | <u>G</u> oto <u>S</u> ettin | gs System  | <u>H</u> elp |           |                |          |          |
|------------------|-----------------|-----------------------------|------------|--------------|-----------|----------------|----------|----------|
| 0                |                 | •                           | 4 🗏   😋    | 🙆 🚷          |           | \$0 f0 f0 f0   | Ж 🄁      | 2 🖪      |
| [AMD]            | Reg             | ister Cano                  | cel atau R | Return       |           |                |          |          |
| Create           | 0               | Change 🛱 D                  | )elete 🐴 A | pproval      | 9 🗖   🖪   | <b>₿   4 ∀</b> | 7 I 🗵 🦻  | ¥ 🖻 🖻    |
| Client:<br>User: | PTN (:<br>ACC-( | 310)<br>CSUNIT1             |            |              |           |                |          |          |
| Co.Code          | BA              | Memo.No                     | Memo Date  | JnsTr        | No. Doc   | Reverse No.    | Rev. Yea | No. Inv. |
|                  | 2004            |                             |            | a            |           |                |          |          |
| ▲0000            | A024            | 0000004316                  | 09.08.2018 | Cancel       | 110164712 |                |          |          |
| A000             | A024            | 0000004276                  | 08.08.2018 | Cancel       | 96131946  |                |          |          |
| A000             | A024            | 0000004195                  | 06.08.2018 | Cancel       | 96143980  | 1100006426     | 2018     |          |
| A000             | A024            | 0000004196                  | 06.08.2018 | Cancel       | 96078960  | 1100006425     | 2018     |          |
| AUUU             | A024            | 0000003854                  | 18.07.2018 | Cancel       | 96151525  | 1100005836     | 2018     |          |
| A000             | AU24            | 0000003706                  | 10.07.2018 | Cancel       | 96151491  | 1100005556     | 2018     |          |
|                  | A024            | 0000003583                  | 05.07.2018 | Cancel       | 1102569/7 |                |          |          |
| D A000           | A024            | 0000003596                  | 05.07.2018 | Cancel       | 110255942 |                |          |          |
| A000             | AUZ4            | 0000003581                  | 05.07.2018 | Cancel       | 110249144 |                |          |          |

Lampiran 5.4: Menginput beberapa data untuk pembatalan penjualan

| [AMD] Register (                                              | Cancel at       | au Ret      | urn    |        |       |      |     |      |
|---------------------------------------------------------------|-----------------|-------------|--------|--------|-------|------|-----|------|
| 🗋 Create 🛛 🖉 Change                                           | <u> D</u> elete | Appro Appro | oval 🤤 | 8 🛅    |       | 14   | 7   | 7    |
| Program: ZAMDFI_E000<br>Client: PTN(310)<br>User: ACC-CSUNITI | 03              |             |        |        |       |      |     |      |
| Sales Organization                                            | A000            |             |        |        |       |      |     |      |
| Memo ID                                                       |                 | ]           |        |        |       |      |     |      |
| – Memo Date                                                   | 09.08.2018      |             |        |        |       |      |     |      |
| Jenis Transaksi                                               | Cancel 🔹        | ]           |        |        |       |      |     |      |
| Billing/SO Return                                             | 90014553        | ]           |        |        |       |      |     |      |
| Alasan Pembatalan                                             | pembatalan      | inv DP      | karena | ganti  | nama  | Cust |     |      |
| 1000 100241000000                                             | 3570105.07.     | 2018 Car    | icel 1 | 102578 | 91  1 | Ok 🗙 | Car | icel |

Lampiran 5.5: Mengklik Approval untuk Menyimpan Data yang Dimasukan

| [AMD]       | Reg   | ister Can    | cel atau R   | Return  |              |          |
|-------------|-------|--------------|--------------|---------|--------------|----------|
| Create      | 0     | Change 🕺 🕅 🛛 | Delete 🏻 🍄 A | pproval | 🧟 🛅   🗟      |          |
|             |       |              |              | Appr    | ove Data (Ct | rlı      |
| Program:    | ZAMD  | FI_E00003    |              |         |              |          |
| Client:     | PTN ( | 310)         |              |         |              |          |
| User:       | ACC-( | CSUNIT1      |              |         |              |          |
|             |       |              |              |         |              |          |
| Co. Co.do   |       | Marca 17-    | N            | T T     | No. Dec      | <b>_</b> |
| Co.Code     | BA    | Memo.No      | Memo Date    | Jnsir   | No. Doc      | F        |
| 0004        | A024  | 0000004316   | 09.08.2018   | Cancel  | 110164712    |          |
| A000        | A024  | 0000004276   | 08.08.2018   | Cancel  | 96131946     | F        |
| A000        | A024  | 0000004195   | 06.08.2018   | Cancel  | 96143980     | 1        |
| 000A        | A024  | 0000004196   | 06.08.2018   | Cancel  | 96078960     | 1        |
| 000A        | A024  | 0000003854   | 18.07.2018   | Cancel  | 96151525     | 1        |
| _ A000      | A024  | 0000003706   | 10.07.2018   | Cancel  | 96151491     | 1        |
| ✓ A000      | A024  | 000003583    | 05.07.2018   | Cancel  | 110256977    |          |
| 000A        | A024  | 0000003596   | 05.07.2018   | Cancel  | 110255942    |          |
| <b>A000</b> | A024  | 000003581    | 05.07.2018   | Cancel  | 110249144    |          |

Lampiran 5.6: Menginput t-code vfl1 pada SAP

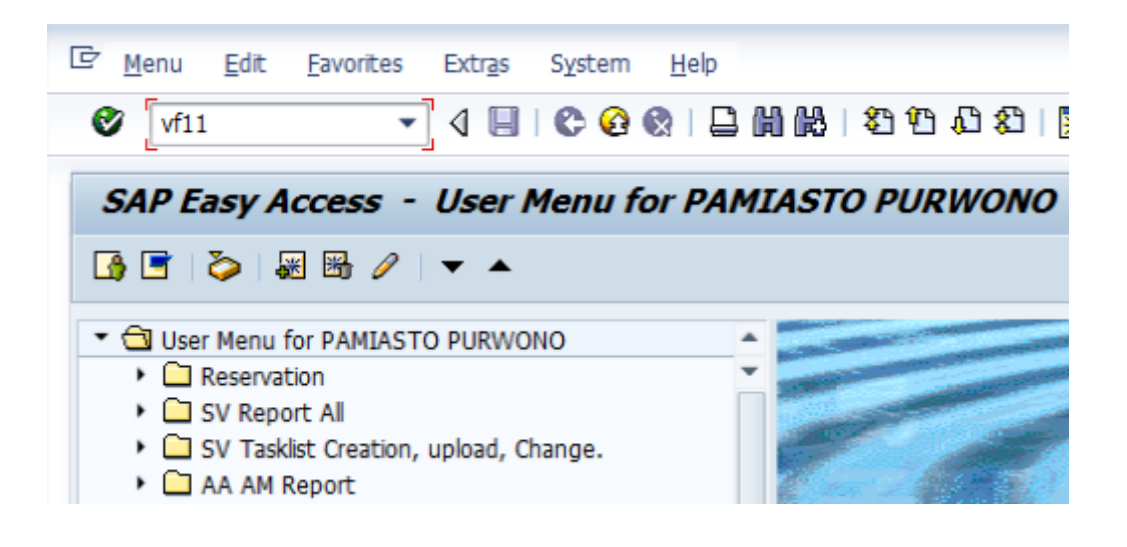

# Lampiran 5.7: Memasukkan tanggal pembatalan dan nomor invoice

| <u>B</u> illing docume | nt <u>E</u> dit | : <u>G</u> oto          | <u>S</u> ettings | System   | <u>H</u> elp |                 |        |             |           |
|------------------------|-----------------|-------------------------|------------------|----------|--------------|-----------------|--------|-------------|-----------|
| 8                      |                 | • 4                     | Save (Ct         | l 🚱   📮  | H K          | )   <b>2</b> 10 | Û,     | <b>\$</b> ] | <u></u> * |
| Cancel Bill            | ling Do         | ocumen                  | nt               |          |              |                 |        |             |           |
| 🥖 🛷 🔔 Billing          | g due list      | 🔏 Billing               | g document       | overview |              | Selection       | n list | Ð           | 3         |
| )efault data           |                 |                         |                  |          |              |                 |        |             |           |
| Billing Date           | 08.08           | 3 <mark>.2018</mark> ]D |                  |          |              |                 |        |             |           |
| Docs to be pro         | ocessed         |                         |                  |          |              |                 |        |             |           |
| Document               | Item            | SD docu                 | ment categ.      |          |              | Processing      | statu  | JS          |           |
|                        |                 |                         |                  |          |              |                 |        |             |           |
| 92041949               |                 |                         |                  |          |              |                 |        |             |           |
| 92041949               |                 |                         |                  |          |              |                 |        |             |           |
| 92041949               |                 |                         |                  |          |              |                 |        |             |           |

## Langkah-langkah Memposting Piutang

Lampiran 6.1: Menginput *t-code* FBL5N dan menginput data yang dibutuhkan

| 🛛 🔽 🐨 🖉                     | 😋 😧 🌒 I 🚨 🕅 I | 8   2 1 A A A   🔀 | 2 0 5       |
|-----------------------------|---------------|-------------------|-------------|
| Customer Line Item Displa   | ay            |                   |             |
| 🕀 💁 🛋 🚺 Data Sources        |               |                   |             |
| Customer selection          |               |                   |             |
| Customer account            | 700805        | to                |             |
| Company code                | A000          | to                | <b>\$</b>   |
| Selection using search help |               |                   |             |
| Search help ID              |               |                   |             |
| Search string               |               |                   |             |
| Search help                 |               |                   |             |
| Line item selection         |               |                   |             |
| Status                      |               |                   |             |
| Open items                  |               |                   |             |
| Open at key date            | 15.08.2018    |                   |             |
| O direct hours              |               |                   |             |
|                             |               |                   |             |
| Clearing date               |               | to                |             |
| Open at key date            |               |                   |             |
| ○ All items                 |               |                   |             |
| Posting date                |               | to                | <b>&gt;</b> |
| Type                        |               |                   |             |
| ✓ Normal items              |               |                   |             |
| Special G/L transactions    |               |                   |             |
|                             |               |                   |             |

# Lampiran 6.2: Tampilan Jumlah Tagihan Costumer

| Custome<br>Company<br>Name<br>City | er<br>y Code | 70080<br>A000<br>MAJU<br>MEDAN | 5<br>ANEKA SAWIT,<br>DELI, MEDAI | , PT<br>N SUMATERA 1   | UTAR | A -        |   |    |                          |            |
|------------------------------------|--------------|--------------------------------|----------------------------------|------------------------|------|------------|---|----|--------------------------|------------|
| St                                 | Assignment   | BusA                           | DocumentNo                       | Inv. ref.              | Тур  | DocDate    | s | DD | Amount in DC             | Curr.      |
| □ ) <b>@</b><br>★                  | 0035218703   | A007                           | 110260322                        | 110260322<br>110260322 | RV   | 28.06.2018 |   | 5  | 18.101.600<br>18.101.600 | IDR<br>IDR |
| **                                 |              |                                |                                  |                        |      |            |   |    | 18.101.600               | IDR        |

Lampiran 6.3: Menginput *t-code* F-04 pada SAP dan menginput beberapa data yang dibutuhkan

| <u> ⊡</u> ocument <u>E</u> di        | it <u>G</u> oto Ext | r <u>a</u> s <u>S</u> ettin | gs En | vironment Syste | m <u>H</u> elp  |
|--------------------------------------|---------------------|-----------------------------|-------|-----------------|-----------------|
| 🕙 F-04                               | • 4                 | 🗏 I 😋 🙆                     | 8     | 3061491         | ) 🗘 🕄   🞇 🗾   🔞 |
| Post with Cl                         | earing: Hea         | ader Dat                    | a     |                 |                 |
| Choose open items                    | Account Mod         | el                          |       |                 |                 |
| Document Date                        | 14.08.2018          | Туре                        | DZ    | Company Code    | A000            |
| Posting Date                         | 14.08.2018          | Period                      | 8     | Currency/Rate   | IDR             |
| Document Number                      |                     |                             |       | Translation dte |                 |
| Reference                            | MAJU ANEKA SA       | AWIT                        |       | Cross-CCode No. |                 |
| Doc.Header Text                      | PART                |                             |       |                 |                 |
| Clearing text                        |                     |                             |       |                 |                 |
|                                      |                     |                             |       |                 |                 |
|                                      |                     |                             |       |                 |                 |
| Transaction to be p                  | rocessed            |                             |       |                 |                 |
| Outgoing paymer                      | nt                  |                             |       |                 |                 |
| <ul> <li>Incoming payment</li> </ul> | nt                  |                             |       |                 |                 |
| OCredit memo                         |                     |                             |       |                 |                 |
| ○ Transfer posting                   | with clearing       |                             |       |                 |                 |
|                                      |                     |                             |       |                 |                 |

## Lampiran 6.4: Memasukkan

beberapa data yang dibutuhkan

| Ø                           | ▼ 4 📙   🕸 🕄 🔛    🛗    🕌   🏖 🏠 🗶   🔜    🖗 🔮 📲                                        |
|-----------------------------|-------------------------------------------------------------------------------------|
| Post with C                 | learing Add G/L account item                                                        |
| 🤽 🔂 🔂 🗅                     | Choose open items 🛛 Process Open Items 🍃 More data 🔹 Account Model                  |
| G/L Account<br>Company Code | 1113010104 MIT: Mandiri IDR Jakarta AC-125-0086-000064<br>A000 PT Traktor Nusantara |
| Item 1 / Debit ent          | ry / 40                                                                             |
| Amount                      | 18101600 IDR                                                                        |
|                             | Calculate tax                                                                       |
| Business Area               | A001                                                                                |
| Value date                  | 14.08.2018                                                                          |
| Assignment                  | PART                                                                                |
| Text                        | PBY INV 110260322 Dong Texts                                                        |
|                             |                                                                                     |
| Next Line Item              |                                                                                     |
| PstKy Acco                  | SGL Ind New co.code                                                                 |

Lampiran 6.5: Memasukkan beberapa data yang diminta

| <b>v</b>          | ▼ ( 📙 🗘 🐼 🗎                | ) INN ING   42 YO AD XD   💥         |
|-------------------|----------------------------|-------------------------------------|
| Post with C       | Clearing Select open items |                                     |
| Process Open Ite  | ims                        |                                     |
|                   |                            | ~                                   |
| Open item selecti | on                         | Additional selections               |
| Company Code      | A000                       | ONone                               |
| Account           | 700805                     | OAmount                             |
| Account type      | D                          | <ul> <li>Document Number</li> </ul> |
| Special G/L ind   | ✓Normal OI                 | OPosting Date                       |
| Pmnt advice no.   |                            | O Dunning Area                      |
|                   |                            | OReference                          |
| Other accounts    | \$                         | <ul> <li>Payment order</li> </ul>   |
| Distribute by ag  | je                         | O Collective invoice                |
| Automatic sear    | ch                         | O Document type                     |
|                   |                            | O Business Area                     |

Lampiran 6.6: Memasukkan nomor dokumen

| , ost with c      | icanny Line   | er selection citteria |        |               |
|-------------------|---------------|-----------------------|--------|---------------|
| Other selection   | Other account | Process Open Items    |        |               |
|                   |               |                       |        |               |
| Parameters entere | be            |                       |        |               |
| Company Code      | A000          |                       |        |               |
| Account           | 700805        |                       |        |               |
| Account type      | D             |                       |        |               |
| Special G/L ind.  |               | ✓ Standard OIs        |        |               |
|                   |               |                       |        |               |
|                   |               |                       |        |               |
| Document Numbe    | r             |                       |        |               |
|                   |               | То                    | String | Initial value |
| From              |               | 10                    |        |               |
| From<br>110260322 |               |                       |        |               |
| From<br>110260322 |               |                       |        |               |
| From<br>110260322 |               |                       |        |               |

Lampiran 6.7: Memastikan bahwa amount entered telah benar

| Post v   | vit   | h    | Clearing Proce      | ss open it      | en  | ns   |          |                          |            |
|----------|-------|------|---------------------|-----------------|-----|------|----------|--------------------------|------------|
| 🎎 😰 1    | Dist  | ribu | te Difference Charg | e Off Differenc | e   | 🖉 Ed | liting C | Options 💋 Cash Disc. Due |            |
| Stand    | ard   | ł    | Partial Pmt Res.It  | ems WH          | Тах |      |          |                          |            |
| Account  | t ite | ms   | 700805 MAJU ANEKA   | SAWIT, PT       | _   |      |          |                          |            |
| Document |       | D    | Assignment          | Document        | P., | Bu   | Da       | Text                     | IDR Gross  |
| 11026032 | 2     | RV   | 0035218703          | 28.06.2018      | 01  | A007 | 17       |                          | 18.101.600 |
|          |       |      |                     |                 |     |      |          |                          |            |
|          |       |      |                     |                 |     |      |          |                          |            |
|          |       |      |                     |                 |     |      |          |                          |            |
|          |       |      |                     |                 |     |      |          |                          |            |

# Lampiran 6.8: Jurnal atas Pembayaran Piutang

| Post with C       | learing Dis    | play Overv    | view  |                 |                |  |
|-------------------|----------------|---------------|-------|-----------------|----------------|--|
| 🕄 👬 Display cur   | rency 🚹 Taxe   | s ≌⊘Reset     |       |                 |                |  |
| Document Date     | 14.08.2018     | Туре          | DZ    | Company Code    | A000           |  |
| Posting Date      | 14.08.2018     | Period        | 8     | Currency        | IDR            |  |
| ocument Number    | INTERNAL       | Fiscal Year   | 2018  | Translation dte | 14.08.2018     |  |
| eference          | MAJU ANEKA SA  | WIT           | _     | Cross-CCode No. |                |  |
| oc.Header Text    | PART           |               |       | Trading part.BA |                |  |
| items in document | currency       |               |       |                 |                |  |
| PK BusA A         | cct            |               |       | IDR Amount      | Tax amnt       |  |
| 001 40 A001 1     | 113010104 MIT: | Mdr IDR Jkt   | ;     | 18.101.600      |                |  |
| 002 15 A007 0     | 000700805 MAJU | J ANEKA SAWIT | , P   | 18.101.600-     |                |  |
| D 18.101.600      | C 18.1         | .01.600       |       | 0               | * 2 Line items |  |
| Other line item   |                | .01.000       |       |                 |                |  |
|                   |                |               |       |                 | New exacts     |  |
|                   | ount           | SGL           | . Ind | Ттуре           | New co.code    |  |

Lampiran 6.9: Postingan yang dilakukan telah tersimpan

| Ø                                                                     | - <                       |             | o 🙆 🚷   | 3663            | 1 🗘 🗘 | <u>*</u> | 🕜 🖪 |
|-----------------------------------------------------------------------|---------------------------|-------------|---------|-----------------|-------|----------|-----|
| Post with Cle                                                         | earing: H                 | eader D     | )ata    |                 |       |          |     |
| Choose open items                                                     | Account M                 | odel        |         |                 |       |          |     |
| Document Date                                                         | 1                         | 🗇 Туре      | SA      | Company Code    | A000  |          |     |
| Posting Date                                                          | 15.08.2018                | Period      | 8       | Currency/Rate   | IDR   |          |     |
| Document Number                                                       |                           |             |         | Translation dte |       |          |     |
| Reference                                                             |                           |             |         | Cross-CCode No. |       |          |     |
| Doc.Header Text                                                       |                           |             |         |                 |       |          |     |
| Clearing text                                                         |                           |             |         |                 |       |          |     |
| Outgoing paymer<br>Incoming paymer<br>Credit memo<br>Transfer posting | nt<br>nt<br>with clearing |             |         |                 |       |          |     |
| First line item PstKy Accou                                           | Int                       |             | SGL Ind | ТТуре           |       |          |     |
|                                                                       |                           |             |         |                 |       |          |     |
| Decument 14000                                                        | 15102 was as              | ttad in con |         | 1000            |       |          |     |

# Lampiran 7: Hasil *input* data dari PIB

| Image: Image: Image |       |                      |           |           |                                                           |            |            |                           |                  |                 |                                       |                  |                       |                      |        |                 |        |        |                   |         |          |
|----------------------------------------------------------------------------------------------------|-------|----------------------|-----------|-----------|-----------------------------------------------------------|------------|------------|---------------------------|------------------|-----------------|---------------------------------------|------------------|-----------------------|----------------------|--------|-----------------|--------|--------|-------------------|---------|----------|
| F                                                                                                    | ile   | Hom                  | ne Inse   | rt Page   | Layout                                                    | Formulas   | Data Re    | view                      | View Developer   |                 |                                       |                  |                       |                      |        |                 |        |        |                   |         |          |
| ľ                                                                                                    | 1     | Galibri v 11 v A A ■ |           | = =       | <sup>E</sup> ≡ <b>■</b> ≫ <sup>x</sup> <b>■</b> Wrap Text |            |            | General                   | Ŧ                |                 | i i i i i i i i i i i i i i i i i i i |                  |                       | j 🖛 🏲 į              |        |                 | Σ Auto | Sum +  |                   |         |          |
| Paste 🗸 Format Painter B I U + 🖸 + 💁 + 🚣 + 📰 = 🚍 🗐                                                                                                    |       |                      |           |           | 達 🔤 Merge & Ce                                            | nter *     | ·          | 00. 0. <b></b><br>0.€ 00. | Con              | ditional Format | C<br>Stv                              | Cell In<br>des * | sert<br>*             | Delete Fo            | ormat  | Clear           | S F    |        |                   |         |          |
|                                                                                                    | Clip  | board                | G.        |           | Font                                                      | C.         | ž.         | Alig                      | gnment           | G               | Number                                | G                |                       | Styles               | 24     | 105             |        | Cells  |                   | -       | Editin   |
| _                                                                                                    |       | B49                  |           | (=        | f <sub>x</sub>                                            |            |            |                           |                  |                 |                                       |                  |                       |                      |        |                 |        |        |                   |         |          |
|                                                                                                    |       |                      |           |           |                                                           |            |            |                           |                  |                 |                                       |                  |                       |                      |        |                 |        |        |                   |         |          |
| 1                                                                                                    | A     |                      | В         |           | С                                                         |            | D          |                           | E                |                 | F                                     |                  | G                     | Н                    |        | 1               |        | J      | K                 |         | L        |
| 1                                                                                                    |       |                      |           |           |                                                           |            |            |                           |                  |                 |                                       |                  |                       |                      |        |                 |        |        |                   |         |          |
| 2                                                                                                    | NO    | •                    | TANGG/    | EBILLIN   | NG 💌                                                      | NOMOR_D    | OK         | *                         | NTPN             | •               | JUMLAH_PPN                            | ▼ PPł            | •                     | npwp                 | Ŧ      | XX              | •      |        |                   |         |          |
| 3                                                                                                    |       | 1                    | 26/07/201 | 8 620180  | 700182615                                                 | 000000067  | 9120180726 | 5082768                   | 2B2A30010BEE0U   | 102400          | 00 25                                 | 60000            | 0131048310920         | 00                   | DIREKT | ORAT            | JENDER | AL BEA | JKAI              |         |          |
| 4                                                                                                    |       | 2                    | 27/07/201 | 8 620180  | 700192372                                                 | 000000067  | 912018072  | 7082806                   | 3E21A0018PH3IT3N |                 | 106690                                | 569000 26        |                       | 68000 01310483109200 |        | DIREKT          | ORAT   | JENDER | AL BEA            | DAN CI  | JKAI     |
| 5                                                                                                    |       | 3                    | 25/07/201 | 8 620180  | 700175927                                                 | 000000067  | 9120180724 | 4082755                   | 511A600117CG7VIN |                 | 24210                                 | 00 6             | 06000 013104831092000 |                      | DIREKT | ORAT            | JENDER | AL BEA | A DAN CUKAI       |         |          |
| 6                                                                                                    |       | 4                    | 27/07/201 | 8 620180  | 700186905                                                 | 000000067  | 9120180721 | 1057067                   | 8FFD8000ILNB3H3  | BN              | 64800                                 | 00 16            | 520000                | 0131048310920        | 00     | DIREKT          | ORAT   | JENDER | AL BEA            | DAN CI  | JKAI     |
| 7                                                                                                    |       | 5                    | 28/07/201 | 8 620180  | 700195643                                                 | 000000067  | 912018072  | 7037765                   | 3849A000JQVE2U   | S7              | 58620                                 | 00 14            | 166000                | 0131048310920        | 000    | DIREKT          | ORAT   | JENDER | AL BEA            | DAN CI  | JKAI     |
| 8                                                                                                    |       | 6                    | 12/07/201 | .8 620180 | 700088428                                                 | 1003000004 | 7120180712 | 2006495                   | 28DCB43UING644   | KQ              | 28440                                 | 00 7             | 711000                | 013104831092000      |        | DIREKT          | ORAT   | JENDER | AL BEA            | DAN CI  | JKAI     |
| 9                                                                                                    |       | 7                    | 26/07/201 | 8 620180  | 700185589                                                 | 000000067  | 9120180724 | 4037589                   | AC164001DNRG65   | 6B7             | 54200                                 | 00 13            | 355000                | 0131048310920        | 000    | DIREKT          | ORAT   | JENDER | AL BEA            | DAN CI  | JKAI     |
| 10                                                                                                    |       | 8                    | 23/07/201 | 8 620180  | 700155857                                                 | 100300004  | 7120180723 | 3006872                   | F8EF745O0KGRA3   | 2A              | 24810                                 | 00 6             | 521000                | 0131048310920        | 000    | DIREKTO         | ORAT   | JENDER | AL BEA            | DAN CI  | JKAI     |
| 11                                                                                                    |       | 9                    | 25/07/201 | .8 620180 | 700175927                                                 | 000000067  | 9120180724 | 4082755                   | 511A600117CG7V   | IN              | 24210                                 | 00 6             | 506000                | 0131048310920        | 00     | DIREKT          | ORAT   | JENDER | AL BEA            | DAN CI  | JKAI     |
| 12                                                                                                    |       | 10                   | 25/07/201 | 8 620180  | 700175931                                                 | 000000067  | 9120180724 | 4101914                   | 1B7900012CKJ73I  | N               | 92810                                 | 00 23            | 321000                | 0131048310920        | 000    | DIREKT          | ORAT   | JENDER | AL BEA            | DAN CI  | JKAI     |
| 13                                                                                                    |       | 11                   | 25/07/201 | 8 620180  | 700177394                                                 | 000000067  | 9120180724 | 4057110                   | 015410012CKJ73I  | N               | 62520                                 | 00 15            | 63000                 | 0131048310920        | 000    | DIREKT          | ORAT   | JENDER | AL BEA            | DAN CI  | JKAI     |
| 14                                                                                                    |       | 12                   | 06/07/201 | 8 620180  | 700047956                                                 | 000000067  | 9120180630 | 0017360                   | 30053002GC48EO   | 17              | 39690                                 | 00 9             | 93000                 | 0131048310920        | 00     | DIREKT          | ORAT   | JENDER | AL BEA            | DAN CI  | JKAI     |
| 15                                                                                                    |       | 13                   | 27/07/201 | 8 620180  | 700187734                                                 | 000000067  | 912018072  | 5082761                   | E88D2000S923KA3  | BN              | 36640                                 | 00 9             | 916000                | 0131048310920        | 00     | DIREKTO         | DRAT   | JENDER | AL BEA            | DAN CI  | JKAI     |
| 16                                                                                                    |       | 14                   | 25/07/201 | 8 620180  | 700172522                                                 | 2590265403 | 20180723   |                           | FF26100006LP60   | N               | 11480                                 | 00 11            | 48000                 | 0131048310920        | 000    | DIREKT          | ORAT   | JENDER | AL BEA            | DAN CI  | JKAI     |
| 17                                                                                                    |       | 15                   | 25/07/201 | 8 620180  | 700173406                                                 | 6111318710 | 20180725   |                           | 170CB000TEA6IQI  | N               | 2810                                  | 00 2             | 218000                | 0131048310920        | 00     | DIREKT          | ORAT   | JENDER | AL BEA            | DAN CI  | JKAI     |
| 18                                                                                                    |       | 16                   | 24/07/201 | 8 620180  | 700162528                                                 | 6914284672 | 20180723   |                           | 8EBFB45UUD6HJN   | IQQ             | 2290                                  | 00 2             | 229000                | 0131048310920        | 00     | DIREKTO         | DRAT   | JENDER | AL BEA            | DAN CI  | JKAI     |
| 19                                                                                                    |       | 17                   | 20/07/201 | 8 620180  | 700132194                                                 | 6172591401 | 20180717   |                           | E904C456KEUF360  | DQ              | 7790                                  | 00 7             | 779000                | 0131048310920        | 00     | DIREKT          | ORAT   | JENDER | AL BEA            | DAN CI  | JKAI     |
| 20                                                                                                    |       | 18                   | 20/07/201 | 8 620180  | 700135476                                                 | 3801969592 | 20180717   |                           | 5DB29456A19LQK   | DQ              | 3990                                  | 00 3             | 399000                | 0131048310920        | 00     | DIREKT          | ORAT   | JENDER | AL BEA            | DAN CI  | JKAI     |
| 21                                                                                                    |       | 19                   | 20/07/201 | 8 620180  | 700135431                                                 | 3801969791 | 20180717   |                           | D78BD456ARJMID   | QQ              | 3030                                  | 00 3             | 803000                | 0131048310920        | 00     | DIREKTO         | DRAT   | JENDER | AL BEA            | DAN CI  | JKAI     |
| 22                                                                                                    |       | 20                   | 24/07/201 | .8 620180 | 700155360                                                 | 3686218281 | 20180721   |                           | 7D13445T7D05510  | QQ              | 9560                                  | 00 9             | 956000                | 0131048310920        | 000    | DIREKT          | ORAT   | JENDER | AL BEA            | DAN CI  | JKAI     |
| 23                                                                                                    |       | 21                   | 24/07/201 | 8 620180  | 700155366                                                 | 3685086801 | 20180721   |                           | 8EECE45T7MA5SQQQ |                 | 3410                                  | 00 3             | 341000                | 000 013104831092000  |        | DIREKTORAT JENI |        |        | IDERAL BEA DAN CU |         |          |
| 24                                                                                                    |       | 22                   | 24/07/201 | 8 620180  | 700162444                                                 | 8587946511 | 20180723   |                           | 0287F45UPO65N6   | QQ              | 18280                                 | 00 18            | 328000                | 0131048310920        | 00     | DIREKTO         | DRAT   | JENDER | AL BEA            | DAN C   | JKAI     |
| н                                                                                                    | ( ) H | PIB                  | 2018 TEL/ | AT / PIB: | JULI <b>PIB</b>                                           | AUG 🖉      |            |                           |                  |                 |                                       |                  |                       |                      | _      |                 |        |        |                   | 10 10 2 | ettiniy. |
| Re                                                                                                    | dy    |                      |           | _         |                                                           |            | _          |                           |                  |                 | _                                     |                  |                       | _                    |        | _               |        |        |                   |         |          |
| E                                                                                                    |       | Q                    | ([])      | e         | <u>ම</u> 🖉                                                | ن 🗧        | <b>W</b>   |                           |                  |                 |                                       |                  |                       |                      |        |                 |        |        |                   |         | ^ E      |

# Lampiran 8: Hasil input data dari faktur pajak

| Dramium |       |       |                   |              |        |                |          |                               |          |      |                         |                       |              |           |     |                    |      |                             |                      |
|---------|-------|-------|-------------------|--------------|--------|----------------|----------|-------------------------------|----------|------|-------------------------|-----------------------|--------------|-----------|-----|--------------------|------|-----------------------------|----------------------|
| -       | Prer  | nium  | Home              |              | Insert | Page Layo      | ut       | Formulas                      | Data     |      | Review                  | View                  | Special F    | eatures   |     |                    |      |                             |                      |
| f       |       | 🔏 Cut | <b>*</b>          | Ca           | libri  | - 11           |          | - A+ A                        | = =      | =    | <u>₹</u> = <del>,</del> | T                     |              | Custom    |     |                    | Ŧ    | ₹                           | 1                    |
| Pa      | ste * | Copy  | Format<br>Painter | В            | ΙU     | ⊞ • 🔛 • .      | <b>*</b> | • <u>A</u> • A <sub>0</sub> • | ≡ =      | -    |                         | Merge and<br>Center 🔻 | Wrap<br>Text | ₹ %       | 9   | ◆.0 .00<br>.00 ◆.0 | ae+  | Conditional<br>Formatting * | Format as<br>Table 🔻 |
| -       |       | 🔁 🚍 [ | 200               | +            | D Or   | line Templates | ×        | Faktur Pa                     | jak (NEW | ).xl | sx >                    | < +                   |              |           |     |                    |      |                             |                      |
|         | В     | 156   | -                 | Q            | fx     | 10/02/2018     |          |                               |          |      |                         |                       |              |           |     |                    |      |                             |                      |
|         |       | А     | В                 |              |        | С              |          | D                             |          |      |                         | E                     |              | F         |     |                    |      |                             | G                    |
| 1       |       |       |                   |              |        |                |          |                               |          | Т    |                         |                       |              |           |     |                    |      |                             |                      |
| 2       | NC    | ) 🔻   | TANGO             | 6 <b>/</b> - | EBILLI | NG             | -        | NOMOR DO                      | ок 🛛     | -    | JUML                    | AH PPN 🔻              | npwp         |           | -   | xx                 |      |                             |                      |
| 3       |       | 1     | 31/05/2           | 018          | 01001  | 31861014923    |          | REQ2018051                    | 90581    |      | 53                      | ,250                  | 013104       | 831092000 | )   | PT PEL             | ABUH | AN TANJUN                   | G PRIOK              |
| 4       |       | 2     | 30/05/2           | 018          | 01001  | 31861014723    |          | REQ2018051                    | 90338    |      | 42                      | 8,610                 | 013104       | 831092000 | )   | PT PEL             | ABUH | AN TANJUN                   | G PRIOK              |
| 5       |       | 3     | 30/05/2           | 018          | 01001  | 31861014722    |          | REQ2018051                    | 90337    |      | 23                      | 2,770                 | 013104       | 831092000 | )   | PT PEL             | ABUH | AN TANJUN                   | G PRIOK              |
| 6       |       | 4     | 30/05/2           | 018          | 01001  | 31861014743    |          | REQ2018051                    | 90358    |      | 23                      | 2,770                 | 013104       | 831092000 | )   | PT PEL             | ABUH | AN TANJUN                   | G PRIOK              |
| 7       |       | 5     | 30/05/2           | 018          | 01001  | 31861014716    |          | REQ2018051                    | 90329    |      | 23                      | 2,770                 | 013104       | 831092000 | )   | PT PEL             | ABUH | AN TANJUN                   | G PRIOK              |
| 8       |       | 6     | 30/05/2           | 018          | 01001  | 31861014722    |          | REQ2018051                    | 90337    |      | 232,770 0               |                       | 013104       | 831092000 | )   | PT PEL             | ABUH | NULINAT NA                  | G PRIOK              |
| 9       |       | 7     | 31/05/2           | 018          | 01001  | 31861014922    |          | REQ2018051                    | 90580    |      | 85                      | ,890                  | 013104       | 831092000 | )   | PT PEL             | ABUH | AN TANJUN                   | G PRIOK              |
| 10      |       | 8     | 30/05/2           | 018          | 01001  | 31861014714    |          | REQ2018051                    | 90328    |      | 42                      | 8,610                 | 013104       | 831092000 | )   | PT PEL             | ABUH | NULINAT NA                  | G PRIOK              |
| 11      |       | 9     | 30/05/2           | 018          | 01001  | 31861014717    |          | REQ2018051                    | 90333    |      | 42                      | 8,610                 | 013104       | 831092000 | )   | PT PEL             | ABUH | NULINAT NA                  | G PRIOK              |
| 12      |       | 10    | 07/05/2           | 018          | 01001  | 31861012522    |          | REQ2018051                    | 87720    |      | 23                      | ,770                  | 013104       | 831092000 | )   | PT PEL             | ABUH | NULINAT NA                  | G PRIOK              |
| 13      |       | 11    | 30/05/2           | 018          | 01001  | 31861014718    |          | REQ2018051                    | 90334    |      | 1,                      | ,000                  | 013104       | 831092000 | )   | PT PEL             | ABUH | AN TANJUN                   | G PRIOK              |
| 14      |       | 12    | 22/03/2           | 018          | 01001  | 31861008373    |          | REQ2018031                    | 82862    |      | 23                      | 2,770                 | 013104       | 831092000 | )   | PT PEL             | ABUH | NULINAT NA                  | G PRIOK              |
| 15      |       | 13    | 20/03/2           | 018          | 01001  | 31861007947    |          | REQ2018031                    | 82357    |      | 76                      | ,410                  | 013104       | 831092000 | )   | PT PEL             | ABUH | AN TANJUN                   | G PRIOK              |
| 16      |       | 14    | 12/04/2           | 018          | 01001  | 31861010332    |          | REQ2018041                    | 85152    |      | 134                     | 4,850                 | 013104       | 831092000 | )   | PT PEL             | ABUH | AN TANJUN                   | G PRIOK              |
| 17      |       | 15    | 05/04/2           | 018          | 01001  | 31861009702    |          | REQ2018041                    | 84409    |      | 23                      | 2,770                 | 013104       | 831092000 | )   | PT PEL             | ABUH | AN TANJUN                   | G PRIOK              |
| 18      |       | 16    | 15/03/2           | 018          | 01001  | 31861007426    |          | REQ2018031                    | 81776    |      | 85                      | ,890                  | 013104       | 831092000 | )   | PT PEL             | ABUH | AN TANJUN                   | G PRIOK              |
| 19      |       | 17    | 15/03/2           | 018          | 01001  | 31861007425    |          | REQ2018031                    | 81775    |      | 85                      | ,890                  | 013104       | 831092000 | )   | PT PEL             | ABUH | NULINAT NA                  | G PRIOK              |
| 20      |       | 18    | 09/02/2           | 018          | 01001  | 91828005741    |          | GOSURQL60                     | 544980   |      | 55                      | 0,350                 | 013104       | 831092000 | )   | PT PEL             | ABUH | NULINAT NA                  | G PRIOK              |
| 21      |       | 19    | 09/02/2           | 018          | 01001  | 91828005742    |          | GOSURQL60                     | 544983   |      | 55                      | 0,350                 | 013104       | 831092000 | )   | PT PEL             | ABUH | NULINAT NA                  | G PRIOK              |
| 22      |       | 20    | 20/02/2           | 018          | 01001  | 91828007043    |          | GOSURQL60                     | 55955    |      | 56                      | 1,230                 | 013104       | 831092000 | )   | PT PEL             | ABUH | NULINAT NA                  | G PRIOK              |
| 23      |       | 21    | 05/02/2           | 018          | 01001  | 31861003480    |          | REQ2018021                    | 77234    |      | 1,24                    | 14,740                | 013104       | 831092000 | )   | PT PEL             | ABUH | AN TANJUN                   | G PRIOK              |
| 24      |       | 22    | 20/02/2           | 018          | 01001  | 91828007041    |          | GOSURQL60                     | 55957    |      | 56                      | 1,230                 | 013104       | 831092000 | )   | PT PEL             | ABUH | NULINAT NA                  | G PRIOK              |
| 25      |       | 23    | 13/02/2           | 018          | 01001  | 91828005996    |          | GOSURQL60                     | 54982    |      | 53                      | 9,470                 | 013104       | 831092000 | )   | PT PEL             | ABUH | NULINAT NA                  | G PRIOK              |
| 26      |       | 24    | 12/02/2           | 018          | 01001  | 91828006267    |          | GOSUROL60                     | 54708    |      | 67                      | 5 470                 | 013104       | 831092000 | 1   | PT PFL             |      | ΔΝ ΤΔΝΙΙΙΝ                  | G PRIOK              |
| M       | < ▶   | ▶ 20  | 18 She            | et1          | 1.11   | +              |          |                               |          |      |                         |                       |              |           |     |                    |      |                             |                      |
|         |       |       |                   |              |        |                |          |                               |          |      |                         |                       |              |           |     |                    |      |                             |                      |
|         |       |       | no hore t         | 0.00         | aarch  |                |          | л_                            | r 🗆 1    | ,    | 2 4                     | <u>90</u>             |              | -         | 1.0 |                    | 2    |                             |                      |
|         |       |       | pe nere t         | o se         | arch   |                |          | Ŷ                             |          |      |                         |                       | $\mathbf{x}$ |           |     |                    |      |                             |                      |

# Lampiran 9: Surat Keterangan PKL

| Phones : 450<br>Website         | 39836, 4608840, 4603657 (Hunting), 4600063 & 4602110 (Marketing), 4600062 (Parts), 4602109 & 46820262 (Service),<br>46820764:65 (Training Center) - Facs. : (021) 4608843, 46820763, 46622908 (Marketing)<br>www.trakrup.co.id - E-mail - Service service gitrakrus.co.id - Parts : counter gitrakrus.co.id - Marketing : sales gitrakrus.co.id |
|---------------------------------|----------------------------------------------------------------------------------------------------|
|                                 |                                                                                                    |
|                                 | SURAT KETERANGAN PRAKTEK KERJA<br>No.: SEHSIR/L-001/IR/I/19                                                                                                    |
| Yang bertanda                   | tangan dibawah ini,                                                                                                    |
| Nama                            | : Suryanto Pratomo                                                                                                    |
| Jabatan                         | : SEHSIR Dept. Head                                                                                                    |
| Perusahaan                      | : PT. Traktor Nusantara                                                                                                    |
| Alamat                          | : JI. Pulogadung No. 32, Kawasan Industri Pulogadung,<br>Jakarta 13930                                                                                                    |
| Dengan ini mer                  | nerangkan bahwa,                                                                                                    |
| Nama                            | : Eko Hasiholan                                                                                                    |
| Fakultas                        | : Ekonomi-Akuntansi                                                                                                    |
| Universitas                     | : Universitas Negeri Jakarta                                                                                                    |
| NIM                             | : 8335154004                                                                                                    |
| Telah melakuka<br>sampai dengan | n Praktek Kerja di Accounting & Taxes Dept. sejak tanggal 23 Juli<br>19 September 2018                                                                                                    |
| Demikianlah sur                 | rat keterangan ini kami buat untuk dapat dipergunakan                                                                                                    |
| sebagaimana me                  | stinya.                                                                                                    |
|                                 |                                                                                                    |
|                                 | Jakarta, 4 Januari 2019                                                                                                    |
|                                 | Qu DET BRIKTON NUSANT                                                                                                    |
|                                 | (Inverse                                                                                                    |
|                                 | Suryanto Pratomo                                                                                                    |
|                                 |                                                                                                    |

#### Lampiran 10: Penilaian PKL

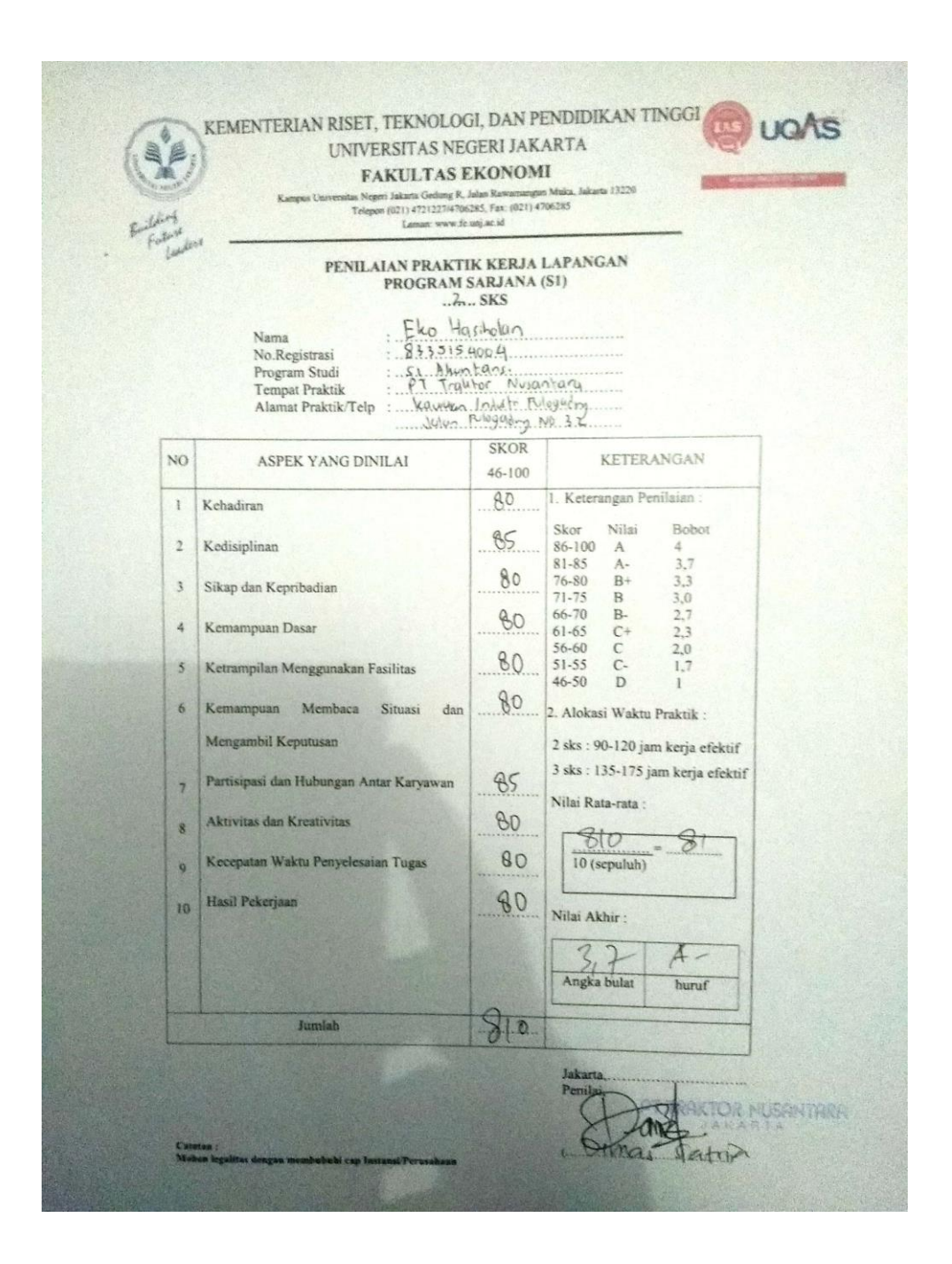

#### Lampiran 11: Absensi PKL

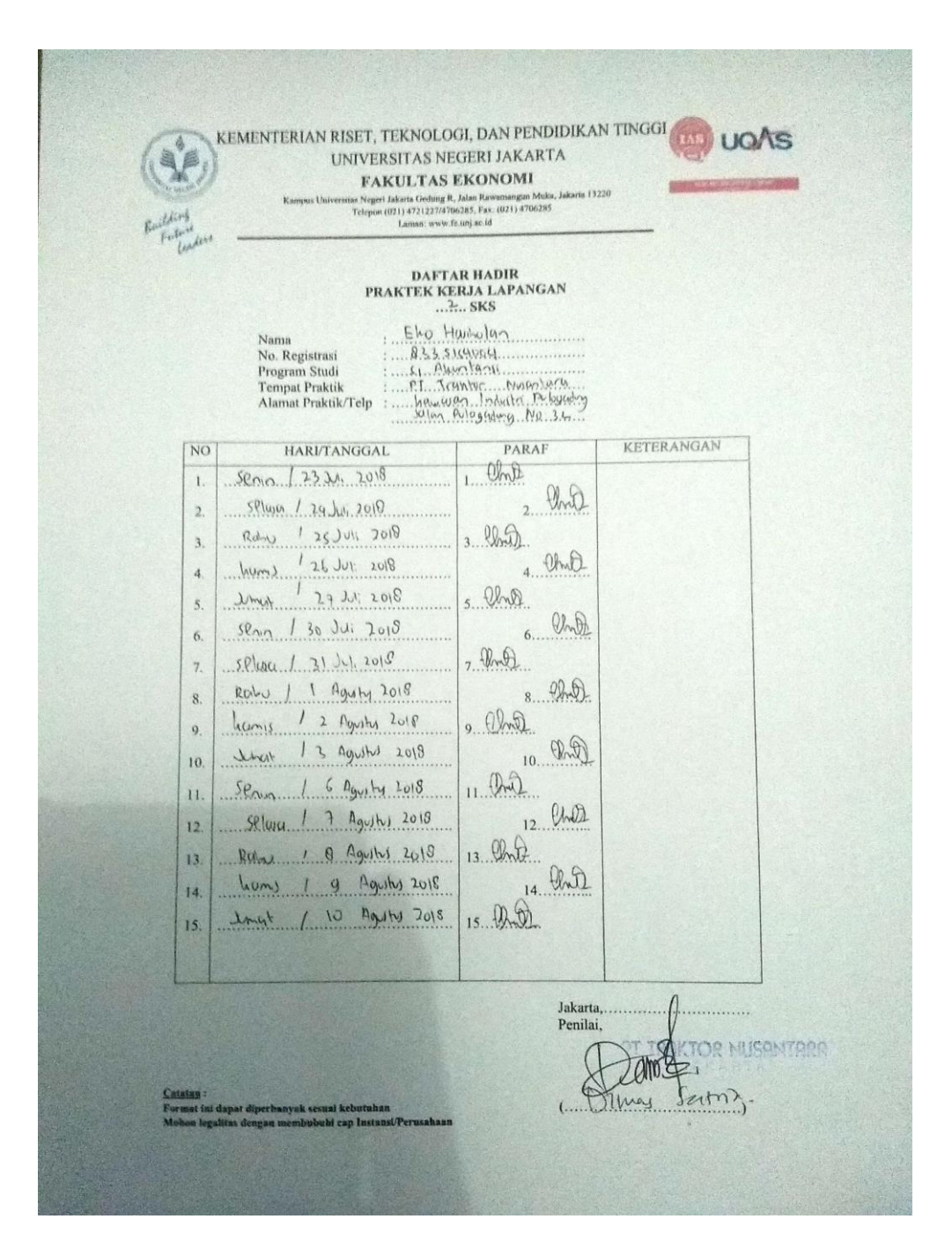

# Lanjutan Lampiran 11

| CONTRACTOR OF CONTRACTOR OF CONTRACTOR | ECSENT JANAN TA<br>EKONOMI<br>R. Jalan Rawamangun Muka, Jakarta<br>196285, Fax: (021) 4706285<br>fe.unj.ac.id | 13220                          |
|----------------------------------------------------------------------------------------------------|----------------------------------------------------------------------------------------------------|--------------------------------|
| DAFT<br>PRAKTEK K<br>.2                                                                                                    | AR HADIR<br>ERJA LAPANGAN<br>SKS                                                                              |                                |
| Nama Eko Ho<br>No. Registrasi                                                                                                    | uiholun<br>Saou<br>alani<br>aliun Nuantary<br>aliun Nuantary<br>Ruloyadong Na 32                              |                                |
| NO HARI/TANGGAL                                                                                                    | PARAF                                                                                                    | KETERANGAN                     |
| <ol> <li>Jenn 115 Aguins 2018</li> <li>SPUSO / 14 Aguins 2018</li> <li>BUSO / 14 Aguins 2018</li> <li>BUSO / 15 Aguins 2018</li> <li>Jumis / 16 Aguins 2018</li> <li>SOURD / 20 Aguins 2018</li> <li>SPUSO / 23 Aguins 2018</li> <li>JUMONT / 24 Aguins 2018</li> <li>JUMONT / 28 Aguins 2018</li> <li>SPUSO / 28 Aguins 2018</li> <li>SPUSO / 28 Aguins 2018</li> <li>SPUSO / 29 Aguins 2018</li> <li>SPUSO / 29 Aguins 2018</li> <li>SPUSO / 29 Aguins 2018</li> <li>SPUSO / 29 Aguins 2018</li> <li>SPUSO / 29 Aguins 2018</li> <li>SPUSO / 29 Aguins 2018</li> <li>SPUSO / 29 Aguins 2018</li> <li>SPUSO / 31 Aguins 2018</li> <li>SPUSO / 3 September 2018</li> <li>SPUSO / 3 September 2018</li> <li>SPUSO / 4 September 2018</li> <li>SPUSO / 4 September 2018</li> </ol>                                                                                                    | 2 Chill<br>2 Chill<br>3 Chill<br>4 Chill<br>5                                                                 | 12:n                           |
| Citatan :<br>Sertan ia dapat diperhanyak semai keburahan<br>Mahas Igalitas dengan membabahi cap Instanti Perusahaan                                                                                                    | Jakarta,<br>Penila<br>Du                                                                                      | Director Miscon<br>Cas Satria, |

# Lanjutan Lampiran 11

|                                                                                                    | ous lega                                                                                                    | TANDA TANGAN      | PEMBIMBING   | 11-usy         | RAD               | 1404                            |   |                                                                                                    |    |    |   |    |   | AN PKL           |  |
|----------------------------------------------------------------------------------------------------|----------------------------------------------------------------------------------------------------|-------------------|--------------|----------------|-------------------|---------------------------------|---|----------------------------------------------------------------------------------------------------|----|----|---|----|---|------------------|--|
| VDIDIKAN TINGGI C VOAS                                                                                                    | MBINGAN PENULISAN PKL<br>5. Judu PKL Lennen, Pro<br>                                                                                                    | SARAN PEMBIMBING  |              |                |                   |                                 |   | a strange of the second second s |    |    |   |    |   | SETUJU UNTUK UJU |  |
| A REAL AN RISET. TEKNOLOGI, DAN PE-<br>UNIVERSITAS NEGERI JAKA<br>FAKULTAS EKONOMI<br>Kaupa Lantarita Nagari Mara Golag I, Idia Baranas<br>Lakata Coling P. 12127470235, Fac (021), 470 | Eleo         Hardology         KARTU KONSULTASI PEMB           0.3.351541004         0.3.351541004         0.0.351541004           0.1.81         Pinov kons, 5E, 16, 51         0.0.11           0.1         1.216         0.9456         0.1.1 | MATERI KONSULTASI | B45 1 day 11 | Bab III day IV | Revisi Bub I - 12 | RRINI BOB I , TIL, don Lonpitan |   |                                                                                                    |    |    |   |    |   |                  |  |
| 2 Je                                                                                                    | na Mahasiswa<br>Registrasi<br>gram Studi<br>sen Pembimbing                                                                                                    | TGL/BLN/THN       | 10/10/2018   | 21/11 2010     | 26/12/208         | 3/1/2018                        |   |                                                                                                    |    |    |   |    | • |                  |  |
|                                                                                                    | 1. Na<br>2. No<br>4. Do                                                                                                    | ON                | 1            | 0              | e                 | 17                              | 5 | 9                                                                                                    | P~ | 80 | 6 | 10 | Ξ | 12               |  |

Lampiran 12: Kartu Konsultasi PKL